# GUIDA ALL'USO DEL SIST Sistema Informativo Statistico Turistico

## Manuale completo

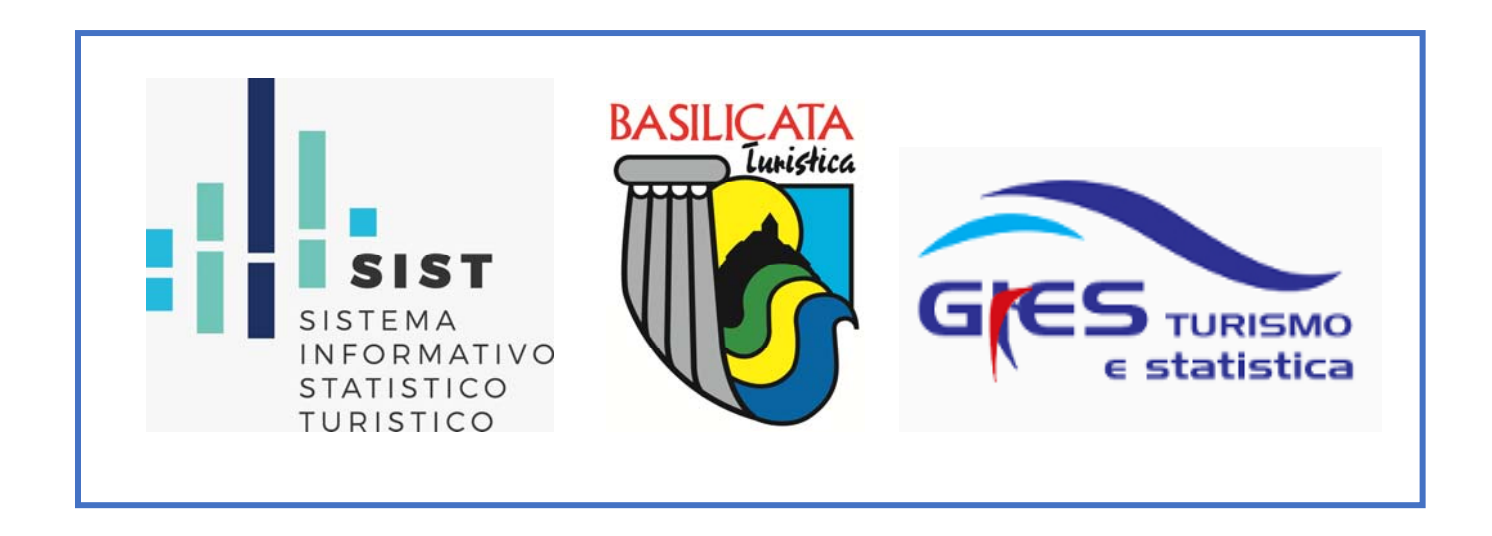

## Indice

| CHECK-IN                                             | 4  |
|------------------------------------------------------|----|
| Registra ospite:                                     | 4  |
| Importa file gestionale:                             | 9  |
| Gestione disponibilità:                              | 11 |
| Come procedere in caso di chiusura o movimento zero: | 13 |
| Storico ospiti:                                      | 15 |
| Genera file questura:                                | 17 |
| Calcola tassa:                                       | 20 |
| ANAGRAFICA:                                          | 22 |
| Gestione strutture:                                  | 22 |
| Stampa modelli:                                      | 29 |
| Modifica profilo:                                    | 30 |
| STATISTICHE:                                         | 31 |
| Statistica struttura:                                | 31 |
| Benchmark:                                           | 32 |
| NOTIFICHE E SONDAGGI:                                | 33 |
| MANUALI - MODELLI - VIDEO                            | 36 |

## Come accedere al programma:

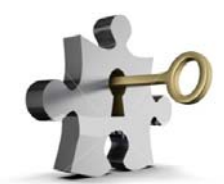

Per accedere al programma collegarsi tramite un browser Internet (Google Chrome, Mozilla Firefox, Internet Explorer, etc.)

Digitando o copiando l'indirizzo seguente: <u>https://sist-aptbasilicata.turitweb.it/</u>

Scrivere "Username" e "Password" e cliccare su "Accedi".

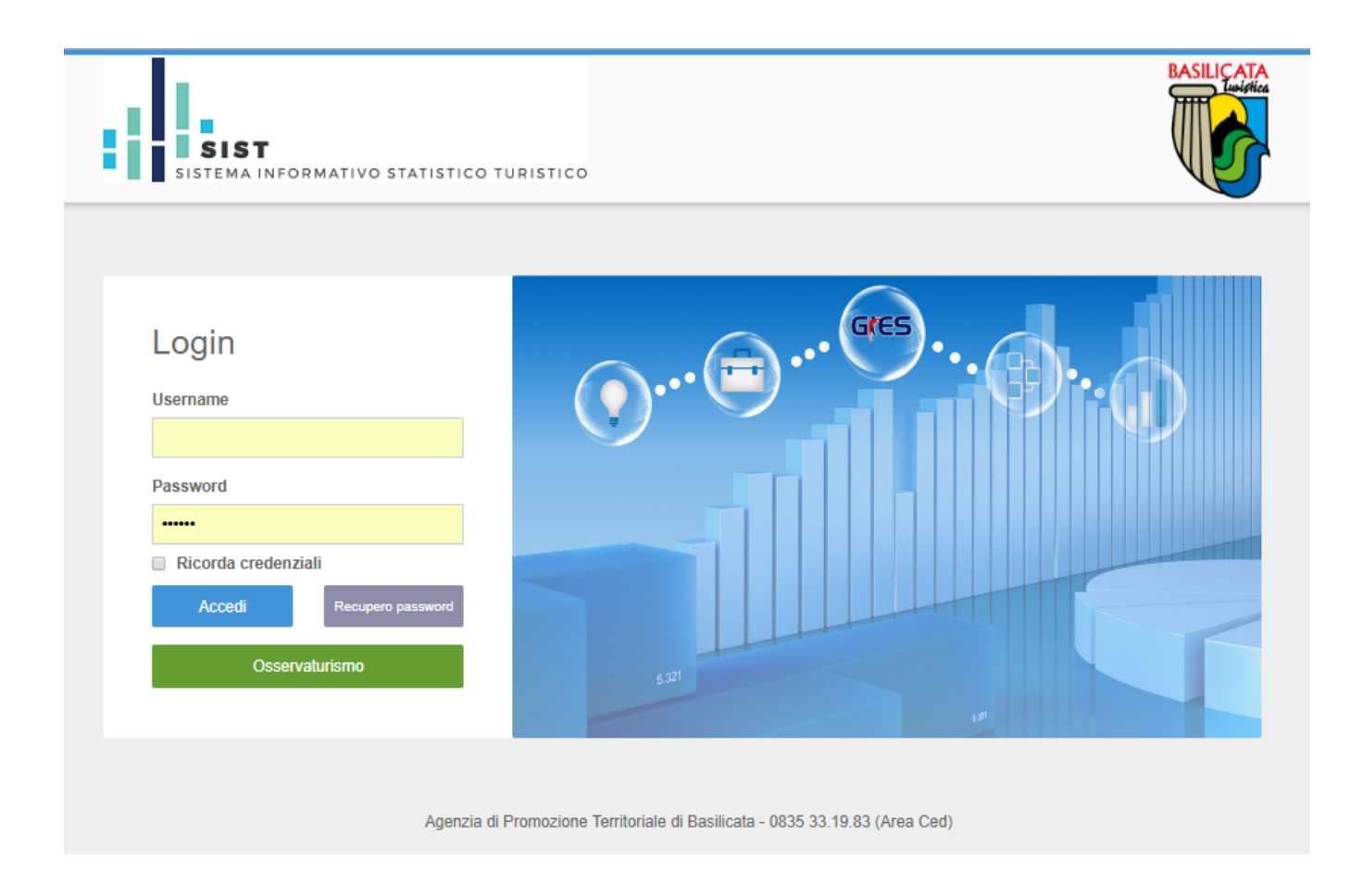

Nel caso di eventuale password dimenticata cliccare "recupero password": riceverà una mail all'indirizzo di registrazione che permetterà di crearne una nuova.

Inoltre si suggerisce di salvare le credenziali mettendo la spunta su "ricorda credenziali" per avere un accesso più immediato alla piattaforma.

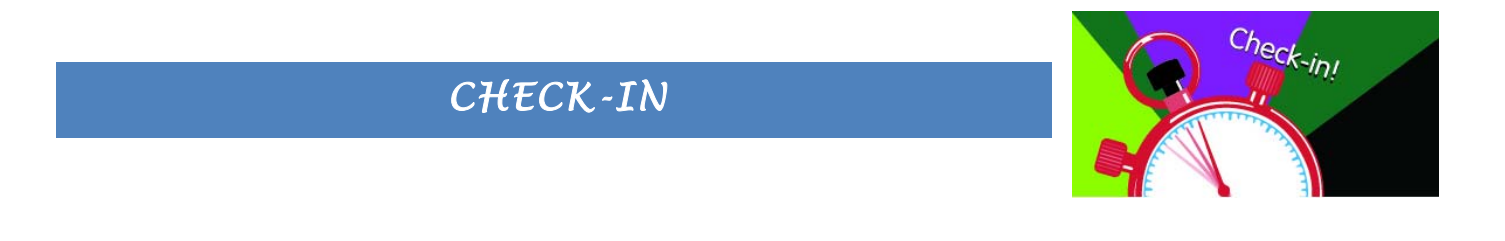

#### **REGISTRA OSPITE:**

Questa sezione consente di effettuare la trasmissione del movimento turistico tramite l'inserimento manuale di ospiti, assolvendo così l'obbligo della comunicazione ai fini ISTAT e di pubblica sicurezza.

#### COME PROCEDERE..

Cliccare il menù a sinistra check-in - registra ospite

Si aprirà la seguente maschera che dovrà essere compilata in tutte le sue parti, cominciando da sinistra verso destra in senso orizzontale.

| Q Registrazione ospite                       |                      |                  |                             |                     |                     |                       | × 2   |
|----------------------------------------------|----------------------|------------------|-----------------------------|---------------------|---------------------|-----------------------|-------|
| Albergo - Hotel PROVA - 3 Stelle<br>Comune : |                      | 🔊 l campi con    | trassegnati con questo simb | olo sono dati che ( | devono essere inser | iti obbligatoriamente |       |
| Progressivo                                  | 🔊 Tipo alloggiato    | Camere occup     | ate                         | 🔊 Data arrivo       |                     | 🔊 Data partenza       |       |
| 002895/2016 - 001 /                          | Ospite Singolo       | • 1              |                             | 12/10/2016          |                     |                       |       |
| Sesso                                        | S Q Cognome          | Some             |                             |                     | 🔊 Data nascita      |                       |       |
| O Maschio O Femmina                          |                      |                  |                             |                     |                     |                       |       |
| 🔊 Cittadinanza                               | Stato nascita        | Somune na        | iscita                      |                     |                     |                       |       |
| ITALIA                                       | * ITALIA             | ▼ Selez.         |                             |                     |                     |                       |       |
| 🔊 Stato residenza                            | Omune residenza      | Indirizzo reside | enza                        |                     |                     |                       |       |
| ITALIA                                       | ▼ Selez.             | ▼                |                             |                     |                     |                       |       |
| S Tipo documento                             | Numero documento     | Stato rilasci    | io                          |                     | 🔊 Comune rilasc     | io                    |       |
| CARTA DI IDENTITA'                           | •                    | ITALIA           |                             | •                   | Selez.              |                       |       |
| 🔊 Tipo turismo                               | Mezzo trasporto      | Titolo studio    |                             |                     | Canale prenotazio   | one                   |       |
| 16-Non specificato                           | ▼ 12-Non specificato | * Non dichiarato |                             | ▼                   | Non dichiarato      |                       | *     |
| Indirizzo email                              |                      |                  |                             |                     |                     |                       |       |
|                                              | Ospite non turista   |                  |                             |                     |                     |                       |       |
|                                              |                      |                  |                             |                     |                     |                       |       |
|                                              |                      |                  |                             |                     | Pu                  | Ilisci Disponibilita' | Salva |
|                                              |                      |                  |                             |                     |                     |                       |       |
|                                              |                      |                  |                             |                     |                     |                       |       |

Di seguito si riepilogano le singole parti di cui è composta:

| Progressivo |        |
|-------------|--------|
| 000022/2016 | - 001/ |

**1.** E' un numero progressivo generato automaticamente dalla procedura (dato non modificabile)

| Ospite Singolo | 4 |
|----------------|---|
|                | Q |
| Capo Famiglia  |   |
| Capogruppo     |   |
| Familiare      |   |
| Membro Gruppo  |   |

2. Selezionare la tipologia di alloggiato tra le seguenti proposte:

- Capo Famiglia
  - Capogruppo
- Familiare
- Membro gruppo
- Ospite singolo

N.B. per vedere l'inserimento di un gruppo vedere paragrafo 15 a pagina 8

| Camere occupate |  |
|-----------------|--|
| 1               |  |

**3.** Indicare il numero di camere occupate: di default la procedura propone 1. Nel caso di ospite singolo lasciare invariato.

Nel caso di capofamiglia/capogruppo indicare <u>il numero di camere occupate</u> <u>complessivamente dall'intero gruppo/famiglia</u>.

Nel caso in cui vengano registrati due ospiti singoli che pernottano nella medesima camera, lasciare per il primo ospite il numero 1, per il secondo specificare 0 camere occupate.

Per le strutture ricettive costituite da unità abitative (es. RTA, case ed appartamenti per vacanza, ecc.) indicare esclusivamente il numero di unità/appartamenti e non il numero di camere in esse presenti.

| 🔊 Data arrivo | 🔊 Data partenza | 4. Inseri |
|---------------|-----------------|-----------|
| 15/03/2016    |                 | presunta  |

 Inserire la data di arrivo e quella di presunta partenza.

Di default viene proposta la data in cui si effettua la registrazione; per variare la data, posizionare il cursore sul campo e selezionare dal calendario il giorno desiderato.

Il programma non prevede controlli sulla data di arrivo o di partenza, pertanto è possibile registrare qualsiasi data pregressa o diversa da quella del giorno di inserimento, purché compatibile con quanto dichiarato nella "Comunicazione delle attrezzature, dei servizi e dei prezzi" dell'anno di riferimento.

E' inoltre sempre possibile apportare modifiche alle date di arrivo e partenza qualora siano sopraggiunte variazioni da parte dell'utente.

| Sesso               | 5. Specificare il sesso dell'ospite |
|---------------------|-------------------------------------|
| O Maschio O Femmina |                                     |

6. Inserire i dati anagrafici del cliente: cognome, nome e data di nascita.

| 🔊 🔍 Cognome | 🔊 Nome | 🔊 Data nascita |
|-------------|--------|----------------|
|             |        |                |

Si precisa che l'ospite singolo e il capo gruppo/famiglia devono necessariamente essere maggiorenni.

La procedura consente l'individuazione di un ospite precedentemente registrato scrivendo il cognome

nell'apposito spazio e ricercandolo cliccando sulla lente.

🔊 🔍 Cognome

Il risultato della ricerca verrà mostrato in alto a destra: selezionare il cliente ricercato. Integrare i dati mancanti e/o variati per concludere l'operazione.

| 🔊 Cittadinanza    |   | 🔊 Stato nascita    |
|-------------------|---|--------------------|
| ITALIA            |   |                    |
|                   | Q |                    |
| IFNI              |   |                    |
| INDIA             |   |                    |
| INDONESIA         |   |                    |
| IRAN              |   |                    |
| IRAN-ETNIA CURDA  |   |                    |
| IRAQ              |   |                    |
| IRAQ-ETNIA CURDA  |   |                    |
| IRIAN OCCIDENTALE |   | Ospite non turista |
| IRLANDA           |   |                    |
| ISLANDA           |   |                    |
| ISOLE VERGINI     |   |                    |
| ISRAELE           |   |                    |
| ITAI IA           | • |                    |

7. Indicare la Cittadinanza e lo Stato di nascita;

Di default il programma propone Italia.

Per i clienti stranieri, cliccare nel campo e selezionare la nazione dall'elenco; in alternativa, digitare le prime lettere del paese straniero di provenienza ed inserire quello d'interesse.

Le stesse modalità sopra citate valgono per la compilazione dei campi "Stato di Residenza" e "Stato di rilascio documento", quest'ultimo richiesto solo per ospiti singoli o capi gruppo/famiglia.

Per i clienti italiani, occorre sempre specificare il comune di nascita, di residenza e di rilascio del documento.

Per i familiari e i membi di un gruppo, il comune di residenza è facoltativo (sono riportati in automatico i dati del capofamiglia o capogruppo). La compilazione dell'indirizzo di residenza è facoltativo.

L'elenco dei Comuni e delle Nazioni del SIST sono gli stessi indicati nel portale "alloggiati web" (https://alloggiatiweb.poliziadistato.it/PortaleAlloggiati/TechSupp.aspx).

Per i clienti stranieri è inoltre possibile compilare le aree NUTS (<u>http://ec.europa.eu/eurostat/ramon/documents/nuts/NUTS\_2013.zip</u>) Questa selezione è facoltativa.

| 🔊 Stato residenza | Regione residenza NUTS2 | 🔊 Distretto residenza NUTS3 |
|-------------------|-------------------------|-----------------------------|
| FRANCIA *         | LORRAINE                | Selez.                      |

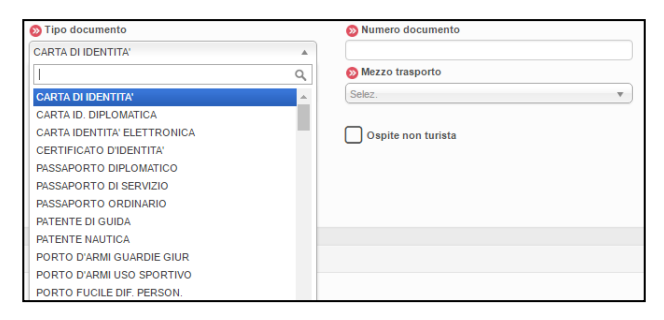

**8.** In questa sezione indicare il documento di identità del cliente esclusivamente se ospite singolo, capo famiglia, capogruppo.

Quindi selezionare dal menù a tendina il tipo di documento. Per agevolare la ricerca compaiono per primi quelli più utilizzati.

Inserire il numero del documento.

**9.** I campi "Tipo turismo" e "Mezzo trasporto" contengono informazioni utili per definire il target di turisti che frequentano il territorio, entrambi prevedono un menù a tendina dal quale selezionare l'informazione.

| 🔊 Tipo turismo |   | Mezzo trasporto  |  |  |
|----------------|---|------------------|--|--|
| Non dichiarato | • | Non dichiarato 💌 |  |  |

**10.** Il "titolo studio" e il "canale prenotazione" danno un valore aggiunto alle informazioni raccolte per l'indagine statistica, composti sempre da un menù a tendina.

| Titolo studio    |   | Canale prenotazione |   |
|------------------|---|---------------------|---|
| Non dichiarato 💌 | ) | Non dichiarato      | • |
|                  |   |                     |   |

11. E' inoltre possibile inserire l'indirizzo e-mail della persona ospitata per eventuali successive azioni di marketing

| Indirizzo email |  |  |
|-----------------|--|--|
|                 |  |  |
|                 |  |  |

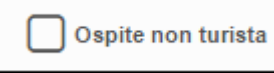

**12.** Spuntare il pulsante "ospite non turista" se l'ospite soggiorna per motivi diversi dal turismo.

Per "non turisti" si intendono:

- le persone che utilizzano l'esercizio ricettivo come residenza permanente (più di un anno),
- prestatori d'opera alle dipendenze di un datore di lavoro residente nel comune dove è localizzato l'esercizio,
- ospiti della struttura in emergenza abitativa a causa di calamità naturali, rifugiati, etc.

Ricordiamo che tali ospiti non vengono conteggiati ai fini statistici, quindi in gestione disponibilità la camera non risulterà occupata.

Sono invece "turisti" coloro che soggiornano per affari, studio, malattia, pellegrinaggio, etc.

**13.** Infine, laddove è prevista l'imposta di soggiorno, sarà possibile a seconda delle norme comunali, selezionare l'eventuale esenzione scegliendo l'opzione desiderata dal menù a tendina espandibile con la relativa freccia.

| E | enzioni |  |
|---|---------|--|
|   | velez.  |  |
|   |         |  |

14. Confermare la compilazione di tutta la maschera con il pulsante

Ad inserimento avvenuto comparirà un messaggio di conferma oppure saranno evidenziati i campi da completare.

#### 15. Riportiamo di seguito l'esempio di caricamento per un gruppo di persone o famiglia:

- Inserire come primo elemento il capogruppo/capofamiglia selezionabile dal menù a tendina "tipo alloggiato".
- Al capogruppo/capofamiglia vanno assegnate il numero di camere totali che l'intero gruppo/famiglia andrà ad occupare.
- Una volta compilata la maschera del capo, salvare con l'apposito pulsante.
- Inserire di seguito tutti i membri che compongono il gruppo facendo una registrazione per ognuno, in questo caso scegliere come "tipo alloggiato" **membro gruppo/familiare**.
- Verificare che in alto sia riportato il capo di riferimento corretto (se diverso, scorrere l'elenco dei capi per individuarlo).
- Per velocizzare il caricamento di residenza, cittadinanza, nascita e date del soggiorno, nei campi sono proposti gli stessi indicati per il capo gruppo/famiglia, da modificare se diverse. Compilare il resto della maschera e salvare.
- Ripetere questa operazione per tutti i membri del gruppo/famiglia.
- Per i membri/familiari gli estremi del documento di riconoscimento non vengono registrati ai fini di pubblica sicurezza. È però obbligatorio verificare la loro identità in fase di accettazione/check in.
- Inoltre se il gruppo o i singoli componenti sono già stati inseriti in precedenza nel SIST, è possibile ricercarli tramite la funzione "cerca ospite " disponibile nel campo "cognome" (inserire le prime tre lettere e cliccare sulla lente, in alto a destra verranno proposti i risutlati trovati).

L'ospite correttamente inserito, verrà immediatamente visualizzato nella parte bassa della schermata fra quelli già registrati in precedenza.

In ogni riga compaiono tre pulsanti utili per modificare la registrazione, cancellarla o per scaricare l'informativa privacy da far eventualmente firmare all'ospite.

| 0.106.000      |             |              |                |            |           |        |             |          |     |
|----------------|-------------|--------------|----------------|------------|-----------|--------|-------------|----------|-----|
| Q Uitimi os    | più inseriu |              |                |            |           |        |             |          | ∧ ₹ |
|                |             |              |                |            |           |        |             |          |     |
|                | Arr. ‡      | Part. 🌲      | Ospite 🌲       | Progr 🌲    | Cognome 🌲 | Nome ≑ | Residenza 🌲 | Valid. 🌲 |     |
|                |             |              |                |            |           |        |             |          |     |
| (P) 🍼 🌒        | 03/11/2016  | 08/11/2016   | Capo Famiglia  | 2693 sub 1 |           |        | FISCAGLIA   | No       |     |
| (P) 🍼 🌒        | 12/10/2016  | 13/10/2016   | Ospite Singolo | 2897 sub 1 |           |        | DASÀ        | No       |     |
| [\$ <b>*</b> 🔇 | 12/10/2016  | 13/10/2016   | Ospite Singolo | 2896 sub 1 |           |        | ASSO        | No       |     |
| [°, 🚺 🌒        | 12/10/2016  | 13/10/2016   | Capo Famiglia  | 2895 sub 1 |           |        | CHIAVARI    | No       |     |
| IP IV          | 12/10/2016  | 13/10/2016   | Familiare      | 2895 sub 2 |           |        | CHIAVARI    | No       |     |
| IP IV          | 12/10/2016  | 13/10/2016   | Familiare      | 2895 sub 3 |           |        | CHIAVARI    | No       |     |
| [\$ <b>*</b> 🔇 | 12/10/2016  | 12/11/2016   | Ospite Singolo | 2894 sub 1 |           |        | PRADAMANO   | No       |     |
| [\$ <b>*</b> 🔇 | 12/10/2016  | 15/10/2016   | Ospite Singolo | 2893 sub 1 |           |        | PARMA       | No       |     |
| [\$ <b>*</b> 🔇 | 10/10/2016  | 12/10/2016   | Capo Famiglia  | 2892 sub 1 |           |        | FIRENZE     | No       |     |
| IP IF          | 10/10/2016  | 12/10/2016   | Familiare      | 2892 sub 2 |           |        | SIENA       | No       |     |
| 59 « 1         | 2 3 4 5 6 » | 10 25 50 100 |                |            |           |        |             |          |     |

Cliccare sul pulsante

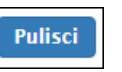

per cancellare tutti i dati presenti nella maschera.

Cliccare sul pulsante

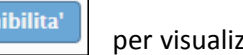

per visualizzare nel calendario le giornate di apertura/chiusura, nonché le

giornate con arrivi e presenze.

#### **IMPORTA FILE GESTIONALE:**

Questa sezione consente di effettuare la trasmissione del movimento turistico, per coloro che possiedono un gestionale alberghiero opportunamente abilitato, tramite il caricamento di un file in formato .txt oppure .xml assolvendo così l'obbligo della comunicazione ai fini ISTAT.

Ricordiamo che possono essere importati in SIST anche i files prodotti tramite i programmi Brentapaganella (Simplex Scheda di Notifica – Simplex Gestione Hotel) distribuiti negli anni passati da APT Basilicata: inserire i dati come di consueto nel programma, salvare il file mensile e poi, anziché inviare i dati ad APT tramite email, seguire la procedura indicata di seguito.

#### COME PROCEDERE..

- **1.** Cliccare il menù a sinistra <u>Check-in</u> e poi su I<u>mporta file gestionale</u>.
- 2. Nella sezione Upload, si aprirà la pagina che segue:

| Albergo -                                                                                                    |                                                                                                    |                                                                                                    |                                                                                                    |                                                                                                    |
|----------------------------------------------------------------------------------------------------|----------------------------------------------------------------------------------------------------|----------------------------------------------------------------------------------------------------|----------------------------------------------------------------------------------------------------|----------------------------------------------------------------------------------------------------|
|                                                                                                    |                                                                                                    |                                                                                                    |                                                                                                    |                                                                                                    |
|                                                                                                    |                                                                                                    |                                                                                                    |                                                                                                    |                                                                                                    |
| Upload Storico                                                                                                 |                                                                                                    |                                                                                                    |                                                                                                    |                                                                                                    |
| ista SW House che supportano la gen                                                                            | erazione di un file compatibile per l'import                                                                                              |                                                                                                    |                                                                                                    |                                                                                                    |
|                                                                                                    |                                                                                                    |                                                                                                    |                                                                                                    |                                                                                                    |
| bcweb (Passepartout)                                                                                           | Area Informatica                                                                                                    | Cea Sistemi                                                                                                    | codice.it                                                                                                    | CodiceClick                                                                                                    |
| Datacom                                                                                                    | De.Ge.Co. Srl                                                                                                    | Dylogcenter                                                                                                    | Duepuntozero srl                                                                                                  | Easy Booking E-Star                                                                                                    |
|                                                                                                    |                                                                                                    |                                                                                                    |                                                                                                    |                                                                                                    |
| Ericsoft                                                                                                    | Erreciesse                                                                                                    | F451 - IDA                                                                                                    | Geivitur                                                                                                    | Gestione Albergo                                                                                                    |
| iricsoft<br>GIES Kartes                                                                                        | Erreciesse<br>GP Dati Hotel++                                                                                                    | F451 - IDA<br>Hotel Software                                                                                             | Geivitur<br>HotelOnWeb                                                                                            | Gestione Albergo<br>HoteIXP                                                                                                    |
| iricsoft<br>BIES Kartes<br>IQ Soft                                                                             | Erreciesse<br>GP Dati Hotel++<br>Hyksos                                                                                                   | F451 - IDA<br>Hotel Software<br>I.T.A. Srl                                                                               | Geiviltur<br>HotelOnWeb<br>Lasersoft                                                                              | Gestione Albergo<br>HoteIXP<br>Media Soft                                                                                       |
| ricsoft<br>IES Karles<br>IQ Soft<br>Iicros Fidelio                                                             | Erreciesse<br>GP Dati Hotel++<br>Hyksos<br>Ni.Ce. Informatica                                                                             | F451 - IDA<br>Hotel Software<br>I.T.A. Srl<br>Norda System                                                               | Geivitur<br>HotelOnWeb<br>Lasersoft<br>Nuconga                                                                    | Gestione Albergo<br>HotelXP<br>Media Soft<br>Otelia PMS                                                                         |
| cricsoft<br>HES Kartes<br>HQ Soft<br>Nicros Fidelio<br>Yroxima                                                 | Erreciesse<br>GP Dati Hotel++<br>Hyksos<br>Ni.Ce. Informatica<br>Relax Software                                                           | F451 - IDA<br>Hotel Software<br>I.T.A. Srl<br>Norda System<br>SGS Srl Camping                                            | Gelvittur<br>HotelONWeb<br>Lasersoft<br>Nucconga<br>Sinergie Rimini                                               | Gestione Albergo<br>HoteV/P<br>Media Soft<br>Otelia PMS<br>Softitalia                                                           |
| Ericsoft<br>JES Kartes<br>IQ Soft<br>Micros Fidelio<br>Yoxima<br>oft Solution Srl                              | Erreciesse<br>GP Dati Hotel++<br>Hytsos<br>Ni.Ce. Informatica<br>Relax Software<br>Soluzioni e Sistemi                                    | F451 - IDA<br>Hotel Software<br>LT-A. Srl<br>Norda System<br>SGS Srl Camping<br>Starhotels S.p.A.                        | Geivitur<br>HotelOnWeb<br>Lasersoft<br>Nuconga<br>Sinergie Rimini<br>Sysdat Turismo                               | Gestione Albergo<br>HoteUXP<br>Media Soft<br>Otelia PMS<br>Softitalia<br>TangGo snc                                             |
| Ericsoft<br>SIES Kartes<br>1Q Soft<br>Micros Fielelo<br>Yroxima<br>Soft Solution Srl<br>ead Sistemi            | Erreciesse<br>GP Dati Hole++<br>Hyksos<br>Ni.Ce. Informatica<br>Relax: Software<br>Sokuzioni e Sistemi<br>Tecnosoft                       | F451 - IDA<br>Hotel Software<br>I.T.A. Srl<br>Norda System<br>SGS Srl Camping<br>Starhotels S.p.A.<br>Web Nubes          | Gevitur<br>HotelOnWeb<br>Lasersoft<br>Nuconga<br>Sinergie Rimini<br>Sysdat Turismo<br>Zerouro informatica         | Gestione Abergo<br>HoteKP<br>Media Soft<br>Otelia PMS<br>Softitalia<br>TangGo snc<br>Reveb Deltacommerce                        |
| Ericsoft<br>JES Kartes<br>HQ Soft<br>Ilcros Fidelo<br>Yroxima<br>Soft Solution Sr1<br>Feal Sistemi<br>EedHotel | Erreciesse<br>GP Dat Hotel++<br>Hyteos<br>Ni.C.e. Informatica<br>Relis: Software<br>Soluzioni e Sistemi<br>Tecnosoft<br>Web Booking Hotel | F451-IDA<br>Hotel Software<br>I.T.A. Srl<br>Norda System<br>SGS Sh Camping<br>Starhotels S.p.A.<br>Web Nubes<br>Campgest | Gevitur<br>HotelOWeb<br>Lasersoft<br>Nuccoga<br>Sinerge Rmini<br>Sysdat Turismo<br>Zerouno informatica<br>Satele* | Gestione Abergo<br>HotelxP<br>Media Soft<br>Ofelia PMS<br>Softhalia<br>TangGo snc<br>Reverb Detacommerce<br>SmplexSchedaNoffica |

In elenco vi sono alcune delle aziende che producono formati di esportazione compatibili con la procedura web: se il vostro non è in elenco contattare la software house per chiedere se ha

già realizzato l'importazione file per Turismo5 distribuito da GIES, altrimenti mettersi in contatto con l'Area CED di APT Basilicata.

Ricordiamo che è possibile scaricare il tracciato record utile alle software house nella homepage alla sezione "manuali".

**3.** Per eseguire il caricamento premere "seleziona file" (dev'essere necessariamente con estensione **.txt** oppure **.xml**)

**4.** Scegliere il file generato dal proprio gestionale.

**5.** L'elaborazione avviene immediatamente, (il tempo di attesa dipende dalla grandezza del file), apparirà in seguito l'esito della trasmissione con l'indicazione dei dati (record) importati correttamente e di quelli eventualmente rigettati, con il dettaglio degli errori riscontrati (si veda esempio in basso).

| rrette 1 su 2<br>49%                                                                  |         |         | Errate 1 su 2<br>51%                                                                            |
|---------------------------------------------------------------------------------------|---------|---------|-------------------------------------------------------------------------------------------------|
| ldsw                                                                                  | Cognome | Nome    | Errore                                                                                          |
| S C6791                                                                               | ALUNNI  | SABRINA | Errore: Il numero di letti disponibili non può essere maggiore del numero di letti dichiarati   |
| <ul> <li>C6791</li> <li>2</li> <li>10</li> <li>25</li> <li>50</li> <li>100</li> </ul> | ALUNNI  | SABRINA | Errore: Il numero di camere disponibili non può essere maggiore del numero di camere dichiarate |

Se il caricamento ha segnalato errori o se alcuni dati sono stati modificati nel proprio gestionale, è possibile ripetere il caricamento dei files già inviati (previa rettifica), per correggere gli errori o aggiornare i dati esistenti. I valori precedentemente inviati verranno sempre sovrascritti con quelli nuovi.

Si fa presente che per visionare l'elenco dei Comuni e Nazioni accettati dal sistema e uniformati con la questura è possibile consultare le tabelle messe a disposizione dalla polizia di stato, accedendo al portale "alloggiati web" supporto tecnico/manuali/tabelle di codifica per il file precompilato oppure all'indirizzo <u>https://alloggiatiweb.poliziadistato.it/PortaleAlloggiati/TechSupp.aspx</u>

**7.** A fine caricamento con esito positivo, i files importati saranno consultabili nella sezione STORICO, con la possibilità di scaricare il documento inserito.

| Albergo - hotel prova - 3 Stelle<br>Comune : BOLOGNA<br>Upload Storico                         |                          |                                            |           |           |          |
|------------------------------------------------------------------------------------------------|--------------------------|--------------------------------------------|-----------|-----------|----------|
| File ≑                                                                                         | Tipo 💠                   | Data 💠                                     | Schede \$ | Success ¢ | Error \$ |
| TT00001-XML-Nov13-18.xml                                                                       | Upload txt               | 2016/11/02 16:05:09                        | 0         | 0         | 0        |
| TT00001 VML Nov12 18 vml                                                                       | Upload txt               | 2016/11/02 16:04:27                        | 0         | 0         | 0        |
|                                                                                                |                          |                                            |           |           | 0        |
| TT00001-XML-Nov13-18.xml                                                                       | Upload txt               | 2016/10/28 16:45:57                        | 0         | U         | 0        |
| TT00001-XML-Nov13-18.xml           TT00001-XML-Nov13-18.xml           TT00001-XML-Nov13-18.xml | Upload txt<br>Upload txt | 2016/10/28 16:45:57<br>2016/10/28 16:14:13 | 0         | 0         | 0        |

#### **GESTIONE DISPONIBILITÀ:**

Ogni volta che si registrano uno o più ospiti **verrrà automaticamente** compilata la sezione "gestione disponibilità" della struttura (calendario).

Si avrà quindi in evidenza, per ogni singolo giorno, una panoramica sulle camere occupate, le giornate di apertura/chiusura, il numero di camere e letti netti disponibili, arrivi e presenze, leggibile all'interno di un calendario con vista mensile.

Di default la procedura si posizionerà sulla data di consultazione: per cambiare mese utilizzare i relativi pulsanti oppure selezionare il mese e l'anno desiderato utilizzando il menù a tendina (in alto a destra).

|               |        |             |          |            |            |            |        |            | Anno     |            | N   | lese |            |      |
|---------------|--------|-------------|----------|------------|------------|------------|--------|------------|----------|------------|-----|------|------------|------|
| Precedente O  | ggi S  | eguente     |          |            |            |            |        |            | - 2016 - |            | •   | NOVE | EMBRE      |      |
| Check-in Stor | ico    | Rimanenti m | ov. zero | Rimanenti  | i chiusura |            |        |            |          |            |     |      |            |      |
|               |        |             |          |            | N          | ovemb      | ore 20 | 16         |          |            |     |      |            |      |
| Dom           |        | Lun         |          | N          | lar        | Me         | er     |            | Gio      |            | Ven |      | Sa         | b    |
|               |        |             |          |            | 1          |            | 2      |            | 3        |            |     | 4    |            |      |
|               | Aperto |             | Aperto   |            | Aperto     |            | Chiuso |            | Chiuso   |            | Ch  | iuso |            | Chiu |
| Cam Disp      | 12     | Cam Disp    | 1        | Cam Disp   | 8          | Cam Disp   | 8      | Cam Disp   | 8        | Cam Disp   |     | 8    | Cam Disp   |      |
| Letti Disp    | 91     | Letti Disp  | 2        | Letti Disp | 10         | Letti Disp | 10     | Letti Disp | 10       | Letti Disp |     | 10   | Letti Disp |      |
| Cam Occ       | 1      | Cam Occ     | 1        | Cam Occ    | 0          | Cam Occ    | 0      | Cam Occ    | 0        | Cam Occ    |     | 0    | Cam Occ    |      |
| Arrivi        | 0      | Arrivi      | 2        | Arrivi     | 0          | Arrivi     | 0      | Arrivi     | 0        | Arrivi     |     | 0    | Arrivi     |      |
| Presenze      | 1      | Presenze    | 2        | Presenze   |            | Presenze   |        | Presenze   |          | Presenze   |     |      | Presenze   |      |
|               | 6      |             | 7        |            | 8          |            | 9      |            | 10       |            |     | 11   |            |      |
|               | Chiunc |             | Aperto   |            | Aparta     |            | Aparte |            | Aporto   |            |     |      |            | A    |
| Com Dion      | Chiuso | Com Dien    | Aperto   | Cam Dian   | Арепо      | Com Dian   | Арегсо | Com Dian   | Aperto   |            |     |      | Cam Dian   | Аре  |
| Latti Disp    | 0      | Cam Disp    | 0        | Cam Disp   | 0          | Cam Disp   | 0      | Cam Disp   | 0        |            |     |      | Cam Disp   |      |
| Cam Oco       | 10     | Cam Oas     | 10       | Cam Oac    | 10         | Cam Oas    | 10     | Cam Oas    | 10       |            |     |      | Cam Oaa    |      |
| Arrivi        | 0      | Arrivi      | 2        | Arrivi     | 2          | Archi      | 1      | Arrivi     |          |            |     |      | Arrivi     |      |
| Dresenze      | 0      | Dresenze    | 2        | Presenze   | 2          | Presenze   | 4      | Dresenze   |          |            |     |      | Presenze   |      |
| 11000120      |        | 110301120   |          | 11030120   | -          | 11000120   | · · ·  | 11030120   |          |            |     |      | 11030120   |      |
|               | 13     |             | 14       |            | 15         |            | 16     |            | 17       |            |     | 18   |            |      |
|               |        |             |          |            |            |            |        |            |          |            |     |      |            |      |
|               |        |             |          |            |            |            |        |            |          |            |     |      |            |      |
|               |        |             |          |            |            |            |        |            |          |            |     |      |            |      |
|               |        |             |          |            |            |            |        |            |          |            |     |      |            |      |
|               |        |             |          |            |            |            |        |            |          |            |     |      |            |      |
|               |        |             |          |            |            |            |        |            |          |            |     |      |            |      |
|               |        |             |          |            |            |            |        |            |          |            |     |      |            |      |
|               | 20     |             | 21       |            | 22         |            | 23     |            | 24       |            |     | 25   |            |      |
|               |        |             |          |            |            |            |        |            |          |            |     |      |            |      |
|               |        |             |          |            |            |            |        |            |          |            |     |      |            |      |
|               |        |             |          |            |            |            |        |            |          |            |     |      |            |      |
|               |        |             |          |            |            |            |        |            |          |            |     |      |            |      |
|               |        |             |          |            |            |            |        |            |          |            |     |      |            |      |
|               |        |             |          |            |            |            |        |            |          |            |     |      |            |      |
|               | 27     |             | 28       |            | 20         |            | 20     |            |          |            |     |      |            |      |
|               | 27     |             | 28       |            | 29         |            | 30     |            | 1        |            |     | 2    |            |      |
|               |        |             |          |            |            |            |        | Com Di     | Aperto   | Com Die    | Ap  | ento | Com Dian   | Аре  |
|               |        |             |          |            |            |            |        | Cam Disp   | 8        | Cam Disp   |     | 8    | Cam Disp   |      |
|               |        |             |          |            |            |            |        | Cam Ora    | 10       | Cam Oas    |     | 10   | Cam Oss    |      |
|               |        |             |          |            |            |            |        | Cam Occ    | 0        | Com Occ    |     | 0    | Cam OCC    |      |
|               |        |             |          |            |            |            |        | A sector d |          | Annial     |     | 0    | Americal   |      |
|               |        |             |          |            |            |            |        | Arrivi     | 0        | Arrivi     |     | 0    | Arrivi     |      |

#### La compilazione di questa pagina è necessaria per completare la registrazione mensile dei clienti ai fini ISTAT/APT.

Al termine della registrazione dei propri ospiti, infatti, occorre consultare il calendario per verificare la correttezza dei dati inseriti e convalidare tutte le giornate del mese, scegliendo se i giorni restanti (quelli senza arrivi né presenze, rimasti in bianco) sono riferiti a giornate di apertura o chiusura dell'esercizio.

Una piccola legenda è posizionata in cima alla pagina:

| Struttura aperta con nessuna camera occupata    |
|-------------------------------------------------|
| Struttura aperta con almeno una camera occupata |
| Struttura chiusa                                |
| Errore nei valori inseriti                      |
|                                                 |

Il colore di ogni riquadro del calendario indica uno specifico stato:

|                                                         | Lun |                                        |                                                                                                    |
|---------------------------------------------------------|-----|----------------------------------------|----------------------------------------------------------------------------------------------------|
| Cam Disp<br>Letti Disp<br>Cam Occ<br>Arrivi<br>Presenze |     | 31<br>Aperto<br>1<br>2<br>1<br>2<br>2  | La struttura è aperta ed ha almeno una camera occupata                                                                                                    |
| Cam Disp<br>Letti Disp<br>Cam Occ<br>Arrivi<br>Presenze | Mar | 1<br>Aperto<br>8<br>10<br>0<br>0       | La struttura è aperta ma non ha camere occupate (Movimento zero)                                                                                                    |
| Cam Disp<br>Letti Disp<br>Cam Occ                       | Mer | 2<br>Chiuso<br>8<br>10<br>0            |                                                                                                    |
| Arrivi<br>Presenze                                      | Dom | 28                                     | La struttura è chiusa                                                                                                    |
| Cam Disp<br>Letti Disp<br>Cam Occ<br>Arrivi<br>Presenze |     | Aperto<br>59<br>108<br>53<br>44<br>109 | Errore nei valori inseriti (in tal caso occorre verificare i dati cliccando sulla relativa<br>giornata e rettificare il numero di posti letto e/o camere occupate rispetto ai valor<br>dichiarati nella "Comunicazione delle attrezzature, dei servizi e dei prezzi") |

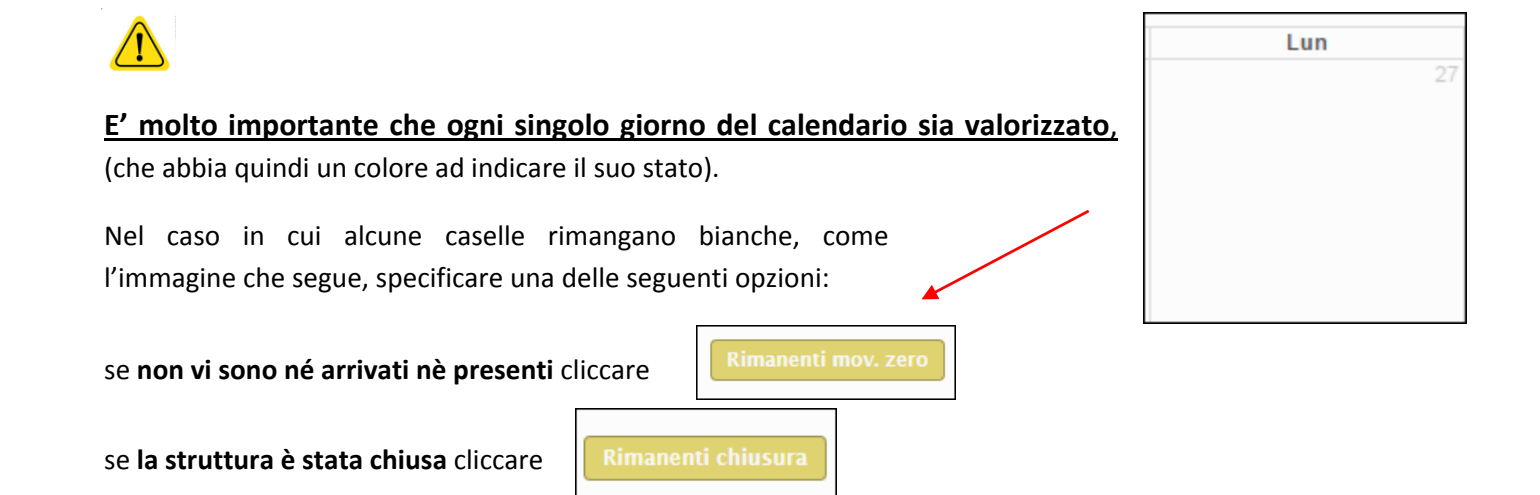

#### in entrambi i casi, i giorni del calendario rimasti incompleti (bianchi) verranno compilati con l'opzione selezionata.

Le giornate del calendario possono rimanere in bianco (nessuna dichiarazione) solo per le strutture ricettive stagionali, nel caso in cui non ci sia alcun giorno di apertura nel mese selezionato (si vedano i dati dichiarati per la "Comunicazione delle attrezzature, dei servizi e dei prezzi").

Si precisa inoltre che, in fase di chiusura del mese, è possibile indicare nel numero di camere e di letti la ricettività al netto di eventuali camere temporaneamente inagibili per motivi di ordine vario (riparazioni, occupazione personale, guasto che rende indisponibile l'utilizzo della struttura per ospitalità dei turisti, ecc.).

Se, ad esempio, si indica disponibilità camere/letti "0", vuol dire che la struttura quel giorno è aperta ma non può ospitare a causa di inagibilità di tutte le camere o di occupazione da parte di ospiti non turisti (emergenza abitativa, richiedenti asilo, ecc.).

#### Si riportano di seguito i singoli passaggi:

#### COME PROCEDERE IN CASO DI CHIUSURA O MOVIMENTO ZERO:

Se nei giorni non compilati (rimasti in bianco) - non vi sono né arrivati nè presenti cliccare

"Comunicazione delle attrezzature, dei servizi e dei prezzi" al punto "15 – Apertura").

Rimanenti mov. zero

Rimanenti chiusura

In caso di strutture ricettive a carattere familiare (B&B e Case ed apppartamenti per vacanza, gestiti con codice fiscale e non con partita iva) cliccare sempre su "rimanenti chiusura" per lasciare l'apertura alle sole giornate con arrivi/presenze e, pertanto, utilizzare la **comunicazione consuntiva** (si veda quanto dichiarato nella

- se la struttura è stata chiusa cliccare

In caso di errore o se dovesse essere necessario variare quanto indicato nel calendario, seguire la seguente procedura.

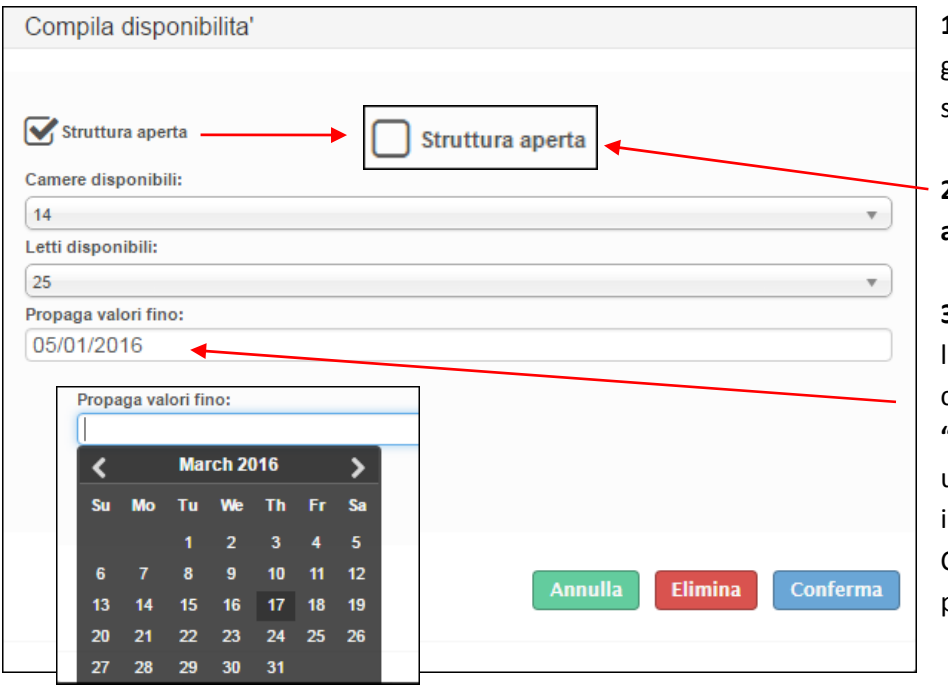

#### VARIARE UNA GIORNATA O UN PERIODO DI CHIUSURA:

**1.** Fare un clic nel calendario sul giorno in questione, si aprirà la schermata come quella a sinistra:

2. togliere il flag da "struttura aperta" e confermare.

3. Se il periodo di chiusura non si limita ad un solo giorno ma continua, cliccare il campo "propaga valori fino" si aprirà così un piccolo calendario sul quale indicare il giorno di fine chiusura. Confermare il tutto con l'apposito pulsante "conferma".

**4.** Cliccare infine "elimina" quando si vuole riportare il giorno alla situazione di partenza.

#### **MOVIMENTO ZERO:**

| Compila disponibilita'                                                 |                          | Consigliamo di effettuare questa operazione a mese concluso,                                                  |
|------------------------------------------------------------------------|--------------------------|----------------------------------------------------------------------------------------------------|
| Camere disponibili: (5)<br>Selez.<br>Letti disponibili: (10)<br>Selez. | •<br>•                   | quando la situazione è più stabile,<br>cliccando su "restanti mov.0" per<br>compilare<br>tutte le<br>caselle. |
| Propaga valori fino:<br>02/03/2017                                     |                          | Si può comunque inserire man mano nel seguente modo:                                                          |
|                                                                        |                          | <b>1.</b> Fare un clic nel calendario sul giorno in questione, si aprirà la seguente schermata:               |
|                                                                        | Annulla Elimina Conferma | 2. Lasciare il flag in "struttura aperta".                                                                    |

3. Se il periodo di movimento zero non si limita ad un solo giorno, ma ad altri giorni consecutivi, cliccare il campo
"propaga valori fino" si aprirà così un piccolo calendario sul quale indicare il giorno di fine movimento zero.
Confermare il tutto con l'apposito pulsante "conferma".

**4.** Non indicare alcun valore in camere disponibili e letti disponibili (rimarrà quello impostato in anagrafica), quindi cliccare "conferma".

**5.** Cliccare "elimina" quando si vuole riportare il giorno alla situazione di partenza.

#### **STORICO OSPITI:**

Accedendo a questo menù è possibile ritrovare tutti i dati caricati tramite la registrazione di check-in ed avere così la possibilità di modificarli o eliminarli.

#### COME PROCEDERE:

 Immettere le date negli appositi spazi per scegliere un determinato periodo (facendo un click sul campo della data si aprirà un piccolo calendario come nella figura sottostante): cliccare il giorno interessato poi il pulsante "filtra".

| Inizio | filtro | arrivo | ,              |             |    |             | Fine filtro arrivo                                                    |
|--------|--------|--------|----------------|-------------|----|-------------|-----------------------------------------------------------------------|
| 01/    | 03/20  | 16     |                |             |    |             | 31/03/2016 Filtra                                                     |
| <      | enzion | Mai    | r <b>ch 2(</b> | ) <b>16</b> |    | <b>&gt;</b> | nento .modificare le date di filtro ed eseguire nuovamente la ricerca |
| Su     | Мо     | Tu     | We             | Th          | Fr | Sa          |                                                                       |
|        |        | 1      | 2              | 3           | 4  | 5           |                                                                       |
| 6      | 7      | 8      | 9              | 10          | 11 | 12          |                                                                       |
| 13     | 14     | 15     | 16             | 17          | 18 | 19          |                                                                       |
| 20     | 21     | 22     | 23             | 24          | 25 | 26          |                                                                       |
| 27     | 28     | 29     | 30             | 31          |    |             |                                                                       |
|        |        |        |                |             |    |             |                                                                       |

Apparirà la seguente videata, che elenca di tutti gli ospiti arrivati o presenti nel periodo filtrato.

| 01/07/2017 |   |          | Data fine Tip<br>21/07/2017 AF       | o filtro<br>RRIVO | Filtra  | Anonimizza selezione | Cance     | zional<br><sub>Pdf</sub> , |      |      |
|------------|---|----------|--------------------------------------|-------------------|---------|----------------------|-----------|----------------------------|------|------|
| -          | 0 | Id IdSwh | Arr. Part. Ospite                    | Progr             | Cognome | Nome                 | Residenza | Causale                    | Cam. | Val. |
| 9 🕲        |   | 20896918 | 03/07/2017 07/07/2017 Ospite Singolo | 447 sub 1         | Bi      |                      |           | Check-in                   | 1    | N    |
| 9          |   | 20896930 | 03/07/2017 07/07/2017 Membro Gruppo  | 448 sub 2         | P/      |                      |           | Check-in                   | 0    | N    |
| 9 🕙        |   | 20896922 | 03/07/2017 07/07/2017 Capogruppo     | 448 sub 1         | LC      |                      |           | Check-in                   | 1    | N    |
| 9          |   | 20897387 | 03/07/2017 07/07/2017 Membro Gruppo  | 449 sub 6         | CI      |                      |           | Check-in                   | 0    | N    |
| 9          |   | 20896963 | 03/07/2017 07/07/2017 Membro Gruppo  | 449 sub 5         | S/      |                      |           | Check-in                   | 0    | N    |
| 9          |   | 20896957 | 03/07/2017 07/07/2017 Membro Gruppo  | 449 sub 4         | Bi      |                      |           | Check-in                   | 0    | N    |
| 9          |   | 20896949 | 03/07/2017 08/07/2017 Membro Gruppo  | 449 sub 3         | 0       |                      |           | Check-in                   | 0    | No   |
| 9          |   | 20896941 | 03/07/2017 07/07/2017 Membro Gruppo  | 449 sub 2         | RI      |                      |           | Check-in                   | 0    | No   |
| 9 🕲        |   | 20896936 | 03/07/2017 07/07/2017 Capogruppo     | 449 sub 1         | P/      |                      |           | Check-in                   | 3    | No   |
| Q          | m | 20897740 | 03/07/2017 07/07/2017 Membro Gruppo  | 450 sub 13        | LC      |                      |           | Check-in                   | 0    | No   |

**2.** Con il pulsante <u>modifica posizionato all'inizio di ogni riga</u> selezionato.

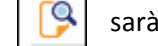

sarà possibile variare i dati relativi all'ospite

E' possibile variare qualsiasi campo si ritenga necessario ad eccezione del numero progressivo della scheda e la tipologia di ospite (riconoscibili dal colore azzurro). Confermare quindi con "salva".

**3.** Per eliminare invece delle schede inserite, mettere una spunta prima sul quadratino corrispondente, poi cliccare su Cancella selezionati

**4.** E' inoltre possibile un'eliminazione massiva selezionando il quadratino in cima: così facendo la selezione si estenderà a tutte le righe oggetto della ricerca (anche quelle presenti nelle pagine successive), cliccare poi "cancella selezionati".

Facciamo presente che ogni ospite verrà identificato da un id univoco assegnato al momento della registrazione che, in caso di cancellazione, non sarà assegnato ad altri.

**5.** Vi sono altri parametri di ricerca disponibili, i filtri disposti sopra ogni colonna dell'elenco, tra i più significativi troviamo: arrivo, partenza, tipo di ospite, nome, cognome e residenza.

Basterà scrivere la parola da ricercare, ad ogni lettera digitata verrà applicato un filtro immediato all'elenco sottostante.

|     |            | _          |               |            |           |        |             |           |          |
|-----|------------|------------|---------------|------------|-----------|--------|-------------|-----------|----------|
|     | Arr. \$    | Part. ≑    | Ospite 🌐      | Progr ≑    | Cognome ≑ | Nome ≑ | Residenza 🌲 | Causale ≑ | Valid. 💠 |
|     |            |            |               |            | RA        |        |             |           |          |
| 🦻 🗆 | 14/12/2015 | 18/12/2015 | Membro Gruppo | 128 sub 12 |           |        |             | Check-in  | No       |
| 👂 🗆 | 14/12/2015 | 18/12/2015 | Membro Gruppo | 128 sub 7  |           |        |             | Check-in  | No       |
| 9   | 14/12/2015 | 18/12/2015 | Membro Gruppo | 128 sub 5  |           |        |             | Check-in  | No       |
| 👂 🗉 | 14/12/2015 | 18/12/2015 | Membro Gruppo | 128 sub 2  |           |        |             | Check-in  | No       |

**6.** E' possibile inoltre, con il seguente pulsante selezionato la lingua interessata.

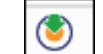

scaricare in formato pdf l'informativa privacy, dopo aver

7. Altre funzioni disponibili in questa schermata sono:

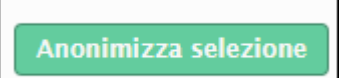

Questo pulsande permette di oscurare i nominativi degli ospiti sostituendoli con la dicitura "riservato", previa selezione delle schede.

Questa operazione, essendo irreversibile, va eseguita solo dopo aver creato il file per la polizia di stato, sempre se s'intende trasmettere i dati con il suddetto programma.

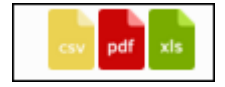

Cliccando uno dei tre pulsanti visibili qui accanto, si sceglierà di esportare e quindi poter salvare sul proprio computer l'elenco degli ospiti precedentemente filtrato, rispettivamente nei formati CSV, PDF ed EXCEL.

In tutto il portale, ad ogni ricerca che propone come risultato un elenco, in fondo allo stesso ci sarà questa rappresentazione:

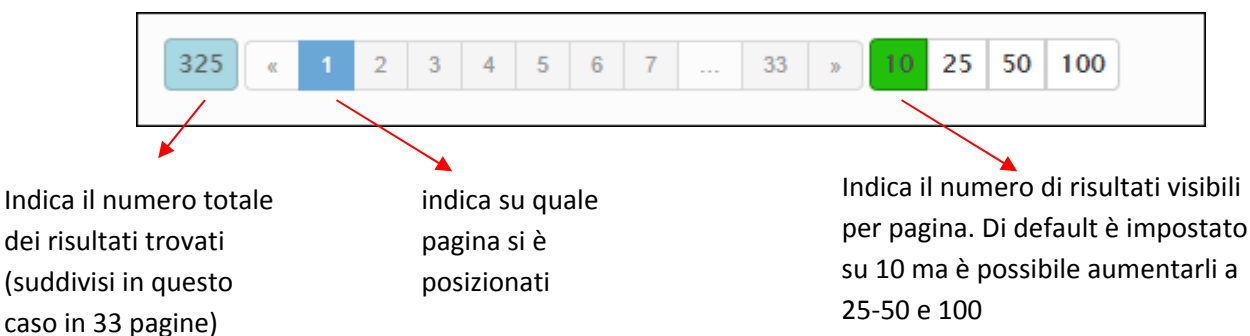

#### **GENERA FILE QUESTURA:**

Accedendo a questo menù gli utenti che registrano ospiti manualmente dalla maschera di Check-in -> Registra ospite, avranno la possibilità di utilizzare i dati inseriti per la produzione di un file idoneo al caricamento sul portale messo a disposizione dall'Autorità di Pubblica Sicurezza (servizio alloggiati, per informazioni consultare il manuale alla pagina https://alloggiatiweb.poliziadistato.it/PortaleAlloggiati/Download/CREAFILE.pdf).

#### COME PROCEDERE:

Nella "sezione Upload" sarà possibile eseguire la procedura per l'estrapolazione del file:

| Upload                                                                                                    | Storico                                                                                                   |  |  |  |  |  |
|----------------------------------------------------------------------------------------------------|----------------------------------------------------------------------------------------------------|--|--|--|--|--|
| In questa sezione e' possibile gestire le comunicazioni relative alla movimentazione turistica da trasmettere alla Questura di competenza. Gli ospiti p<br>di color rosso. |                                                                                                    |  |  |  |  |  |
| ll file prodotto                                                                                                    | e' conforme al nuovo formato previsto dal D.M. 7 gennaio 2013 Collegamento al sito della Polizia di Stato |  |  |  |  |  |

| 1. Come prima cosa    | Inizio filtro arrivo | Fine filtro arrivo |        |
|-----------------------|----------------------|--------------------|--------|
| immettere le date     | 01/03/2016           | 31/03/2016         | Filtra |
| per circoscrivere un  |                      |                    |        |
| periodo e cliccare su |                      |                    |        |

filtra.

Applicato il filtro si vedranno tante righe a seconda di quante sono state le registrazioni, raggruppate ed ordinate per data di inserimento dalla più recente alla più remota.

E' sempre possibile cambiare l'ordine dell'elenco cliccando sull'intestazione di ogni colonna.

| 2. La prima volta che si   | N. arrivi 💠        | Data arrivo ≑ |
|----------------------------|--------------------|---------------|
| vuole scaricare il file le |                    |               |
| scritte appariranno di     | <mark>(</mark> ) 1 | 18/03/2016    |
| colore verde.              | ▶ 2                | 17/03/2016    |

Il seguente numero indica il totale di ospiti complessivo contenuto (e quindi registrati) nella data di arrivo.

3. Nel momento in cui si seleziona la riga con il seguente pulsante, dettaglio degli ospiti contenuti nel giorno per ulteriore verifica:

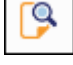

apparirà nella tabella sottostante il

si può inoltre, mettendo o togliendo la spunta nel box ad inizio riga, includere o meno l'ospite all'interno del file, questa operazione è utile nel caso in cui un cliente sia già stato diversamente inserito sul portale (ed occorre quindi rettificare o integrare i dati trasmessi in precedenza).

|   | Arrivo 💠                 | Partenza 👙               | Tipo 💠                      | Cognome ‡ | Nome ¢ | Cittadinanza 😄             | Err ‡        |
|---|--------------------------|--------------------------|-----------------------------|-----------|--------|----------------------------|--------------|
| * | 17/03/2016<br>17/03/2016 | 19/03/2016<br>19/03/2016 | Capogruppo<br>Membro Gruppo |           |        | ITALIA<br>ITALIA<br>ITALIA | 10 25 50 100 |

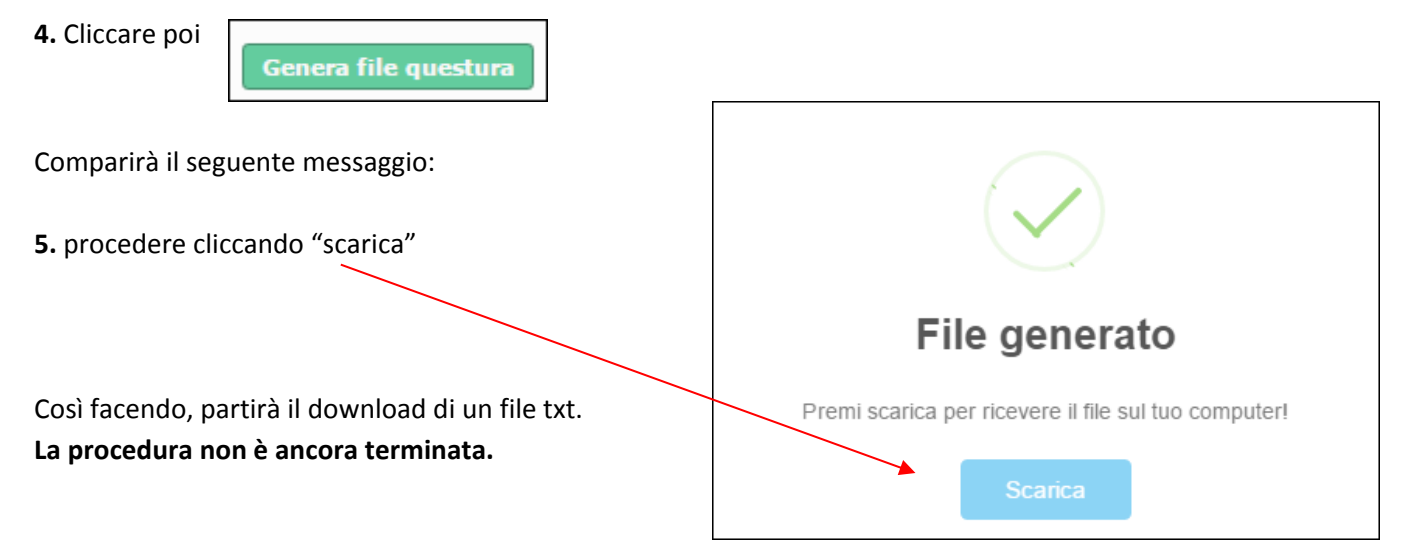

6. A seconda del browser internet utilizzato (chrome, firefox, explorer, etc.) e della sua versione, si avrà un'interfaccia leggermente diversa: le modalità di salvataggio file e l'ubicazione dello stesso potranno variare e non sono in ogni caso influenzate dal contenuto della pagina (in caso di dubbi consigliamo quindi di consultare la documentazione del prodotto utilizzato), <u>in tutti i casi occorre salvare il file scaricato sul proprio pc o recuperarlo dalla cartella dei downloads.</u>

Ricordiamo che <u>la comunicazione alla Polizia di Stato va obbligatoriamente effettuata entro le 24 ore successive</u> <u>all'arrivo del cliente</u>, trascorso il quale non verrà accettato dal sistema.

È possibile lanciare la generazione del file più volte nel corso della stessa giornata o ripeterla per un gruppo di ospiti per il quale è già stato prodotto. Ad ogni modo per effettuare l'esportazione si utilizzerà sempre il pulsante "Scarica", confermando poi il salvataggio sul proprio computer.

E' consigliato creare una cartella sul desktop in cui salvare tutti i files relativi a questa operazione.

Di seguito un esempio di salvataggio file per chi utilizza Google Chrome: una volta scaricato il file, apparirà in basso un riquadro come quello visualizzato nell'immagine:

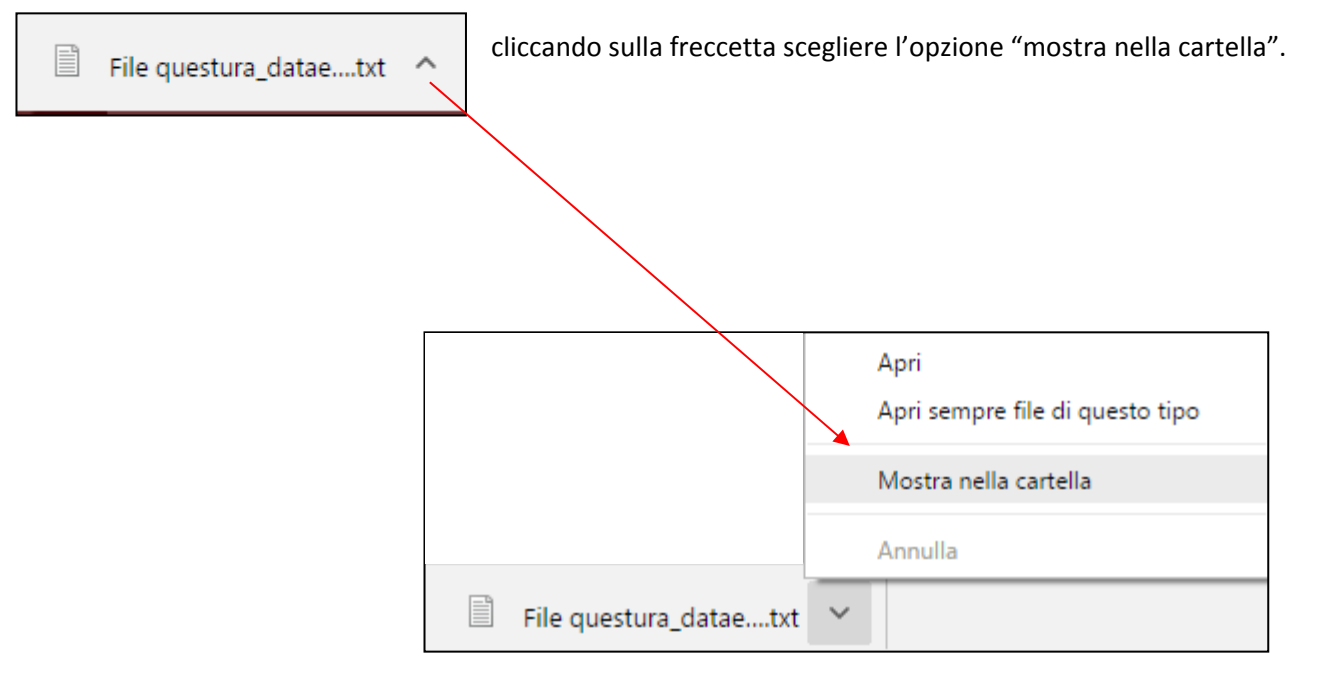

Si aprirà la cartella dei download, sarà facile da riconoscere il file poiché la sua estensione è ".txt", ed il suo nome comincia con l'id utente del profilo utilizzato + la data di sistema.

Se preferite potrete, con il tasto destro del mouse, copiare il file ed incollarlo in una cartella a vostra scelta.

7. Terminati questi passaggi, procedere con l'upload del file, cliccando

Collegamento al sito della Polizia di Stato

Verrete collegati all'indirizzo <u>https://alloggiatiweb.poliziadistato.it/PortaleAlloggiati/</u> (portale della pubblica sicurezza) per caricare il file precedentemente salvato.

Si noti che il collegamento al sito della Polizia di Stato dev'essere effettuato da un PC sul quale è installato il certificato rilasciato dalla Questura di competenza.

Una volta effettuato l'accesso con le proprie credenziali (sempre rilasciate dalla questura), trasmettere il file selezionando le voci di menù:

<Accedi al servizio> <Area di lavoro> <Invio file > scegliere il txt cliccare "Elabora" infine <Invio> Troverete eventualmente le istruzioni nella sezione Supporto Tecnico – Manuali.

Dopo aver cliccato "genera e scarica file" le date che inizialmente erano verdi diventeranno rosse ad indicare che la procedura è stata eseguita, ulteriore conferma sarà la comparsa della data e l'ora dell'operazione in "data trasmissione".

|   | N. arrivi ≑ | Data arrivo ≑ | Data trasmissione 💠 |
|---|-------------|---------------|---------------------|
|   |             |               |                     |
| 9 | 1           | 18/03/2016    |                     |
| 9 | 2           | 17/03/2016    | 18/03/2016 16:04:15 |

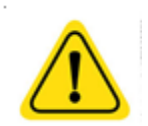

Attenzione! Ricordiamo che il mutamento della data da verde a rosso sta ad indicare che gli ospiti sono stati estrapolati, da SIST, ma non significa che sono stati inviati alla questura. Accertarsi quindi di aver effettuato tutti i passaggi sopra descritti necessari a concludere l'operazione.

8. Per tenere traccia delle operazioni eseguite andare nella sezione "storico":

| Upload Storico                 |                   |                     |        |
|--------------------------------|-------------------|---------------------|--------|
| File                           | Тіро              | Data                | Schede |
| 3463984_2016-03-18_16.05.59.bd | Download questura | 2016/03/18 16:05:59 | 2      |
|                                |                   |                     |        |

Con l'apposito pulsante

presente ad ogni inizio riga, sarà possibile scaricare nuovamente il file txt.

#### **CALCOLA TASSA:**

In questa sezione è possibile <u>simulare</u> il calcolo dell'imposta di soggiorno, previa configurazione dei necessari parametri associati al comune (configurati da APT Basilicata).

Facciamo presente che tale operazione <u>non sostituisce</u> la comunicazione ufficiale, che va trasmessa al comune di competenza secondo la procedura indicata dallo stesso.

Si noti, inoltre, che i valori restituiti dal calcolo sono indicativi e basati sul movimento trasmesso, resta pertanto espressamente a carico dell'operatore la verifica della loro congruità.

| Q Calcolatore tassa_sog         | ggiorno            |               |         |          |            |         |                                                |                       |          | ∧ 2 <sup>2</sup> |
|---------------------------------|--------------------|---------------|---------|----------|------------|---------|------------------------------------------------|-----------------------|----------|------------------|
| Inizio filtro arrivo            | Fine filtro arrivo |               |         |          |            |         |                                                |                       |          |                  |
| 01/10/2016                      | 31/10/2016         |               | Totale  |          |            |         | Dati calcolo                                   |                       |          |                  |
|                                 |                    |               | 14.70 E | uro      |            |         | Comune:                                        | Alberghiere(R.T.A.) - |          | _                |
|                                 |                    |               |         |          |            |         | Classificazione: 2 Sto<br>Tassa: 0.7 Euro Mass | elle<br>imo giorni:7g |          |                  |
| Filtra e calcola                |                    |               |         |          |            |         |                                                |                       |          |                  |
|                                 | Esenzi             | one ≑         |         |          |            |         | Giorni 🌲                                       |                       |          |                  |
|                                 |                    |               |         |          |            |         |                                                |                       |          |                  |
| Minonori con età inferiore a 14 |                    |               |         |          |            |         |                                                |                       |          |                  |
| 1 10 25 50 100                  |                    |               |         |          |            |         |                                                |                       |          |                  |
| Arr. ‡                          | Part. ≑            | Ospit         | ÷       | Progr \$ | Cognome 🌲  |         | Nome ≑                                         | Residenza 🌲           | Tassa 🗧  | Esenzione ≑      |
|                                 |                    |               |         |          |            |         |                                                |                       |          |                  |
| 01/10/2016                      | 08/10/2016         | Familiare     | 165     | sub 4    | Nominativo | Riserva | to                                             |                       | 0 Euro   | 100.0%           |
| 01/10/2016                      | 08/10/2016         | Familiare     | 165     | sub 3    | Nominativo | Riserva | to                                             |                       | 4.90 Eur | o No             |
| 01/10/2016                      | 08/10/2016         | Familiare     | 165     | sub 2    | Nominativo | Riserva | to                                             |                       | 4.90 Eur | o No             |
| 01/10/2016                      | 08/10/2016         | Capo Famiglia | 165     | sub 1    | Nominativo | Riserva | to                                             |                       | 4.90 Eur | o No             |
| 4 10 25 50 100                  |                    |               |         |          |            |         |                                                |                       |          |                  |

| COME PROCEDERE:                                                                                           |                                    |                                  |  |
|----------------------------------------------------------------------------------------------------|------------------------------------|----------------------------------|--|
| <ol> <li>Per cominciare filtrare il<br/>periodo per il quale si vuole<br/>ottenere il calcolo.</li> </ol> | Inizio filtro arrivo<br>01/03/2016 | Fine filtro arrivo<br>31/03/2016 |  |
| 2. Confermare la selezione con                                                                            | Filtra e calcola                   |                                  |  |

**3.** A fianco dei filtri verrà immediatamente visualizzato l'importo totale risultante dalla ricerca ed un riquadro che riepiloga i dati della configurazione per l'ente in questione.

| Totale<br>14.70 Euro | Dati calcolo<br>Comune:<br>Residenze Turístico Alberghiere(R.T.A.) - |
|----------------------|----------------------------------------------------------------------|
|                      | Classificazione: 2 Stelle<br>Tassa: 0.7 Euro Massimo giorni:7g       |
|                      |                                                                      |

Una tabella aggiuntia riporta l'elenco delle esenzioni, qualora ci fossero, secondo le restrizioni previste dal comune.

| Esenzione 🗢                     | Giorni 💠 |
|---------------------------------|----------|
|                                 |          |
| Dimonori con età inferiore a 14 |          |
| 1 25 50 100                     |          |

Infine si potrà visualizzare la lista degli ospiti per il quale è previsto il pagamento, con evidenziato per ciascuno l'importo ed altre informazioni di registrazione (comprendendo anche i pernottamenti di ospiti che si rifiutano di pagare).

| Arr. 🌩         | Part. ‡    | Ospite 🌩      | Progr ¢   | Cognome ≑  | Nome ≑    | Residenza 🌩 | Tassa 💠 Esenzione ≑ |
|----------------|------------|---------------|-----------|------------|-----------|-------------|---------------------|
|                |            |               |           |            |           |             |                     |
| 01/10/2016     | 08/10/2016 | Familiare     | 165 sub 4 | Nominativo | Riservato |             | 0 Euro 100.0%       |
| 01/10/2016     | 08/10/2016 | Familiare     | 165 sub 3 | Nominativo | Riservato |             | 4.90 Euro No        |
| 01/10/2016     | 08/10/2016 | Familiare     | 165 sub 2 | Nominativo | Riservato |             | 4.90 Euro No        |
| 01/10/2016     | 08/10/2016 | Capo Famiglia | 165 sub 1 | Nominativo | Riservato |             | 4.90 Euro No        |
| 4 10 25 50 100 |            |               |           |            |           |             |                     |

Precisiamo che il calcolo tiene conto della data di partenza, per cui negli ospiti a cavallo tra due mesi il totale sarà conteggiato nel mese della partenza.

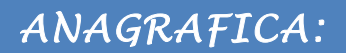

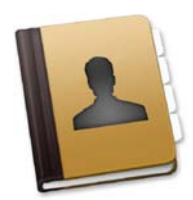

Questa sezione contiene i dati indicati nella "Comunicazione delle attrezzature, dei servizi e dei prezzi" dell'anno di riferimento.

#### **GESTIONE STRUTTURE:**

Pagina 1/5: è la maschera con le informazioni principali della struttura, la denominazione dell'esercizio, la tipologia, l'indirizzo e i vari recapiti.

| Pagina 1/5                                                                                                    | Pagina 2/5                                                                                        | Pagina 3/5      | Pagina 4/5        | Pagina 5/5      | Allegato A        | Allegato B        | Altre informaz   | zioni                                                    |                        |                                    |  |
|----------------------------------------------------------------------------------------------------|---------------------------------------------------------------------------------------------------|-----------------|-------------------|-----------------|-------------------|-------------------|------------------|----------------------------------------------------------|------------------------|------------------------------------|--|
| Generale                                                                                                    |                                                                                                   |                 |                   |                 |                   |                   |                  |                                                          |                        |                                    |  |
|                                                                                                    |                                                                                                   |                 |                   |                 |                   |                   | м                | odifica da                                               |                        | Data Modifica                      |  |
|                                                                                                    |                                                                                                   |                 |                   |                 |                   |                   |                  |                                                          |                        |                                    |  |
|                                                                                                    |                                                                                                   |                 |                   |                 |                   |                   | C                | odice                                                    |                        | Codice regione 0093                |  |
|                                                                                                    |                                                                                                   |                 |                   |                 |                   |                   | C                | 093                                                      |                        | 0093                               |  |
|                                                                                                    |                                                                                                   |                 |                   |                 |                   |                   |                  |                                                          |                        | Data cessazione                    |  |
|                                                                                                    |                                                                                                   |                 |                   |                 |                   |                   |                  |                                                          |                        |                                    |  |
|                                                                                                    | AZIONE PRINCI                                                                                     |                 | store oll'Agonaio | di Dremaziana T | arritoriale pol o | aa di prima alaa  | elfications rout | siens a depaus slassificazione                           | unionione dei prenni v | er combiomente titelare e contere) |  |
|                                                                                                    | AZIONE ANNUA                                                                                      | LE (da presenta | re all'Agenzia di | Promozione Terr | itoriale entro il | 1° ottobre con l' | ndicazione dei p | rezzi per l'anno successivo)                             | vanazione dei prezzi p | el campamento atolare o gestore)   |  |
| 01 Esercizio                                                                                                    |                                                                                                   |                 |                   |                 |                   |                   |                  |                                                          |                        |                                    |  |
| Denominazion                                                                                                    | ne completa                                                                                       |                 |                   |                 |                   |                   | D                | enominazione convenzionale                               |                        |                                    |  |
| Hotel Ristora                                                                                                    | ante Lo Zodiaco                                                                                   |                 |                   |                 |                   |                   |                  | Hotel Lo Zodiaco                                         |                        |                                    |  |
| Tipologia ricet                                                                                                    | ttiva                                                                                             |                 |                   |                 |                   |                   |                  |                                                          |                        |                                    |  |
| Albergo                                                                                                    |                                                                                                   |                 |                   |                 |                   |                   |                  |                                                          |                        |                                    |  |
|                                                                                                    |                                                                                                   |                 |                   |                 |                   |                   |                  |                                                          |                        |                                    |  |
| Specificazioni                                                                                                    | i aggiuntive                                                                                      |                 |                   |                 |                   |                   |                  |                                                          |                        |                                    |  |
| Albergo st                                                                                                    | torico                                                                                            |                 |                   |                 | Beauty            | farm              |                  |                                                          | Albergo                | termale                            |  |
| Centro co                                                                                                    | ngressuale                                                                                        |                 |                   |                 | Centro            | benessere         |                  |                                                          | 🗌 Centro e             | stetico                            |  |
| Ecoalberg                                                                                                    | 10                                                                                                |                 |                   |                 | Ecovilla          | iggio             |                  |                                                          |                        |                                    |  |
| Classificazion                                                                                                    | e .                                                                                               |                 |                   |                 |                   |                   |                  |                                                          |                        |                                    |  |
| 2 Stelle                                                                                                    |                                                                                                   |                 |                   | *               |                   |                   |                  |                                                          |                        |                                    |  |
| Tipo relazione                                                                                                    | •                                                                                                 |                 |                   |                 | Casa princi       | pale              |                  |                                                          |                        |                                    |  |
| Casa principale                                                                                                    |                                                                                                   |                 |                   |                 | - NESSUNA         | SELEZIONE         |                  |                                                          | *                      |                                    |  |
|                                                                                                    |                                                                                                   |                 |                   |                 |                   |                   |                  |                                                          |                        |                                    |  |
| 02 Indirizzo                                                                                                    |                                                                                                   |                 |                   |                 |                   |                   |                  |                                                          |                        |                                    |  |
| Indirizzo                                                                                                    |                                                                                                   |                 |                   |                 |                   |                   |                  |                                                          |                        |                                    |  |
| Via Appia,                                                                                                    | s.n.                                                                                              |                 |                   |                 |                   |                   |                  |                                                          |                        |                                    |  |
| Comune                                                                                                    |                                                                                                   |                 |                   |                 | Сар               |                   |                  |                                                          | Provincia              |                                    |  |
| OPPIDO LUC                                                                                                    | CANO                                                                                              |                 |                   | •               | 85015             |                   |                  |                                                          | PZ                     |                                    |  |
|                                                                                                    |                                                                                                   |                 |                   |                 |                   |                   |                  |                                                          |                        |                                    |  |
| 03 Recapito                                                                                                    | corrispondenza                                                                                    |                 |                   |                 |                   |                   |                  |                                                          |                        |                                    |  |
| Intestatario                                                                                                    |                                                                                                   |                 |                   |                 |                   |                   |                  |                                                          |                        |                                    |  |
|                                                                                                    |                                                                                                   |                 |                   |                 |                   |                   |                  |                                                          |                        |                                    |  |
| Indirizzo                                                                                                    |                                                                                                   |                 |                   |                 |                   |                   |                  |                                                          |                        |                                    |  |
|                                                                                                    |                                                                                                   |                 |                   |                 |                   |                   |                  |                                                          |                        |                                    |  |
|                                                                                                    |                                                                                                   |                 |                   |                 |                   |                   |                  |                                                          |                        |                                    |  |
| Comune                                                                                                    |                                                                                                   |                 |                   |                 | Сар               |                   |                  |                                                          | Provincia              |                                    |  |
| Comune                                                                                                    |                                                                                                   |                 |                   |                 | Сар               |                   |                  |                                                          | Provincia              |                                    |  |
| Comune<br>04 Recapiti te                                                                                                    | elefonici/internet                                                                                |                 |                   |                 | Сар               |                   |                  |                                                          | Provincia              |                                    |  |
| Comune<br>04 Recapiti te<br>Tel./Cell. (pri                                                                                         | elefonici/internet                                                                                |                 |                   |                 | Сар               |                   | Tr               | el./Cell. (secondario)                                   | Provincia              |                                    |  |
| O4 Recapiti te<br>Tel./Cell. (pri                                                                                                   | elefonici/internet<br>incipale)<br>42                                                             | :               |                   |                 | Сар               | _                 | Te               | el./Cell. (secondario)                                   | Provincia              |                                    |  |
| 04 Recapiti to<br>Tel./Cell. (pri<br>0971 7481<br>Tel./Cell. (pe                                                                    | elefonici/internet<br>incipale)<br>.42<br>rriodi chiusura)                                        | :               |                   |                 | Cap               |                   | Te               | el./Cell. (secondario)<br>ax                             | Provincia              |                                    |  |
| O4 Recapiti to<br>Tel./Cell. (pri<br>0971 7481<br>Tel./Cell. (pe                                                                    | elefonici/internet<br>incipale)<br>.42<br>rriodi chiusura)                                        |                 |                   |                 | Cap               |                   | Te<br>Fi         | el./Cell. (secondario)<br>ax<br>1971 748142              | Provincia              |                                    |  |
| Comune<br>04 Recapiti to<br>Tel./Cell. (pri<br>0971 7481<br>Tel./Cell. (pe<br>E-mail                                                | elefonici/internet<br>incipale)<br>.42<br>riodi chiusura)                                         |                 |                   |                 | Сар               |                   | Ti<br>Fi         | el./Cell. (secondario)<br>ax<br>1971 748142<br>mail PEC  | Provincia              |                                    |  |
| Comune<br>04 Recapiti to<br>Tel./Cell. (pri<br>0971 7481<br>Tel./Cell. (pe<br>E-mail<br>ristlozodiac                                | elefonici/internet<br>incipale)<br>.42<br>vriodi chiusura)<br>co@libero.it                        |                 |                   |                 | Cap               |                   | Ti<br>Fi         | el./Cell. (secondario)<br>ax<br>1971 748142<br>-mail PEC | Provincia              |                                    |  |
| Comune<br>04 Recapiti te<br>Tel./Cell. (pri<br>0971 7481<br>Tel./Cell. (pe<br>E-mail<br>ristlozodiac<br>Sito internet               | elefonici/internet<br>incipale)<br>.42<br>rriodi chiusura)<br>co@libero.it                        |                 |                   |                 | Cap               |                   | Ti<br>Fi         | el./Cell. (secondario)<br>ax<br>1971 748142<br>-mail PEC | Provincia              |                                    |  |
| Comune<br>04 Recapiti tr<br>Tel./Cell. (pri<br>0971 7481<br>Tel./Cell. (pe<br>E-mail<br>ristlozodiac<br>Sito internet<br>www.ristor | elefonici/internet<br>incipale)<br>.42<br>rriodi chiusura)<br>co@libero.it<br>t<br>rantelozodiaco | .net            |                   |                 | Сар               |                   | Tr<br>F:<br>C    | el./Cell. (secondario)<br>ax<br>1971 748142<br>mail PEC  | Provincia              |                                    |  |
| O4 Recapiti to<br>Tel./Cell. (pri<br>0971 7481<br>Tel./Cell. (pe<br>E-mail<br>ristlozodiat<br>Sito internet<br>www.ristor           | elefonici/internet<br>incipale)<br>.42<br>wriodi chiusura)<br>co@libero.it<br>t<br>rantelozodiaco | .net            |                   |                 | Cap               |                   | Te<br>Fi<br>E    | el./Cell. (secondario)<br>ax<br>1971 748142<br>-mail PEC | Provincia              |                                    |  |

Salva

<u>Pagina 2/5:</u> è la pagina dedicata alle informazioni relative al tipo struttura, all'autorizzazione comunale, al direttore/referente, inoltre sono indicati i dettagli dell'immobile e del servizio di pulizia/biancheria.

| 05 Strutture                                                                  |                                 |                         |
|-------------------------------------------------------------------------------|---------------------------------|-------------------------|
|                                                                               |                                 |                         |
| Tipo struttura                                                                |                                 |                         |
| Non specificato                                                               |                                 |                         |
|                                                                               |                                 |                         |
|                                                                               |                                 |                         |
| 06 Autorizzazione comunale - persona fisica (attivita' a carattere non imprer | nditoriale)                     |                         |
| Cognome e nome                                                                |                                 |                         |
| Cadiaa fiasala                                                                |                                 |                         |
|                                                                               | iei./ceii.                      |                         |
| -                                                                             |                                 |                         |
| Residenza (indicare quella del titolare)                                      |                                 |                         |
| Indirizzo                                                                     |                                 |                         |
| Comune                                                                        | Can                             | Dravinaia               |
| Comune                                                                        |                                 | Provincia               |
|                                                                               |                                 |                         |
| 07 Autorizzazione comunale - persona giuridica (attivita' a carattere imprend | litoriale)                      |                         |
|                                                                               |                                 |                         |
|                                                                               |                                 |                         |
| Partita Iva                                                                   | Tel./Cell.                      |                         |
| 01006800765                                                                   | 0971 748142                     |                         |
| Indirizzo                                                                     |                                 |                         |
| Via Appia, s.n.                                                               |                                 |                         |
| Comune                                                                        | Cap                             | Provincia (sigla)       |
| Oppido Lucano<br>Gestione delegata                                            | 85015                           | PZ<br>Tel./Cell.        |
|                                                                               |                                 |                         |
|                                                                               |                                 |                         |
| 09 Direttore/referente                                                        |                                 |                         |
| Direttore (nominativo)                                                        | Tel./Cell.                      |                         |
| Lepore Donatella                                                              | 0971 748142                     |                         |
| Referente (ISTAT, APT, etc.)                                                  | Tel./Cell.                      |                         |
|                                                                               |                                 |                         |
| 10 Immobile                                                                   |                                 |                         |
| Anno di costruzione                                                           |                                 |                         |
| Anno di costruzione                                                           | Anno di ultima ristrutturazione |                         |
| 1707                                                                          | 2004                            | ↓ Vincolo paesaggistico |
| Tipologia dell' immobile                                                      | Occupazione dell' immobile      | Accesso immobile        |
|                                                                               | Iotale                          |                         |
|                                                                               |                                 |                         |
| 11 Servizi pulizia e fornitura biancheria                                     |                                 |                         |
|                                                                               |                                 |                         |
| Pulizia (quotidiana):                                                         | 🕙 compresa nel prezzo           |                         |
| Pulizia (quotidiana): 🗌 Non prevista<br>Fornitura biancheria: 🗌 Non prevista  | 🕑 compresa nel prezzo           |                         |

Salva

<u>Pagina 3/5:</u> in questa pagina è possibile visualizzare le informazioni relative alla posizione della struttura, l'area, il tipo di apertura, i dettagli del personale e le informazioni relative agli orari di check-in e check-out degli ospiti.

| Pagina 1/5 Pagina 2/5 Pagina 3/5 Pag                        | jina 4/5 Pagina 5/5 Allegato A | Allegato B Altre informazioni        |                    |
|-------------------------------------------------------------|--------------------------------|--------------------------------------|--------------------|
| 12 Posizione                                                |                                |                                      |                    |
| Tipologia posizione                                         | Semicentro                     | *                                    |                    |
| 14 Aree                                                     |                                |                                      |                    |
| Area                                                        | Non definita                   | ¥                                    |                    |
| ,<br>15 Apertura (Dal 1 gennaio al 31 dicembre dell'anno di | riferimento)                   |                                      |                    |
| Tipo apertura                                               | Annuale                        | ×                                    |                    |
|                                                             |                                |                                      |                    |
| 16 Personale                                                |                                |                                      |                    |
| Proprietari o gestori                                       | 1                              | Direzione/Amministrazione            | 1                  |
| Familiari coaudiuvanti                                      | 1                              | Ricevimento/Portineria               | 0                  |
| Personale dipendente                                        | 2                              | Mensa/Bar/Cucina                     | 2                  |
| In complesso                                                | 4                              | Varie                                | 0                  |
|                                                             |                                | Personale che parla lingue straniere | 1                  |
|                                                             |                                | Personale che veste l'uniforme       | 0                  |
| 17 Prenotazione soggiorno                                   |                                |                                      |                    |
|                                                             |                                |                                      |                    |
|                                                             |                                |                                      |                    |
| 18 Scadenža servizi                                         |                                |                                      | aleast ante la con |
|                                                             | alle ore:                      |                                      | 10:00              |
|                                                             |                                |                                      |                    |
|                                                             |                                |                                      |                    |
|                                                             |                                |                                      | Salva              |

<u>Pagina 4/5 e pagina 5/5</u>: sono dedicate alla comunicazione dei servizi, impianti e attrezzature messi a disposizione dalla struttura, il tipo di pagamento accettato, i dettagli sulla colazione, le lingue parlate, consorzi e associazioni a cui la struttura afferisce e la dichiarazione sostitutiva di certificazione e di atto notorio.

| 19 Impianti, attrezzature e servizi comuni e/o centralizzati |                            |                                      |
|--------------------------------------------------------------|----------------------------|--------------------------------------|
|                                                              |                            |                                      |
| A.1 - servizi e impianti comuni                              |                            |                                      |
| C Accessibilità totale disabili                              | Spiaggia riservata         | Locale stenditoio                    |
| 🗹 Accessibilità parziale disabili                            | Chiesetta/luogo di culto   | ☑ Lavastoviglie                      |
| ☑ Accettazione gruppi                                        | ☑ Ricevimento e portineria | Spaccio alimentare                   |
| 🗹 Accesso mezzi pubblici                                     | ☑ Servizio in camera       | □ Negozi per oggettistica e souvenir |
| ☑ Accesso con vetture private                                | Trasporto clienti          | 🗋 Farmacia                           |
| 🗹 Aria condizionata negli spazi comuni                       | ☑ Baby sitting             | 🗌 Assistenza sanitaria               |
| ☑ Riscaldamento                                              | Nursery room               | Frutta e verdura                     |
| 🗹 Hall                                                       | Baby room                  | Tabaccheria                          |
| ✓ Ascensore                                                  | Vendita di prodotti locali | Uso cellette frigorifere             |
| ☑ Terrazza                                                   | ☑ Telefono                 | Boutique                             |
| Camino                                                       | Sala telecomunicazioni     | Gioielleria e orologeria             |

| □ Sale pluriuso (mostre, sfilate, ecc.)                  |                      | 🗌 Pulizia calza | ture                   |                                    | Lavaggio auto o caravan                 |               |
|----------------------------------------------------------|----------------------|-----------------|------------------------|------------------------------------|-----------------------------------------|---------------|
| Area di soggiorno animali domestici                      |                      | 🗌 Lavatura e s  | tiratura biancheria    |                                    | Ormeggio                                |               |
| ☑ Proprio parco o giardino                               |                      | 🗌 Lavatrici per | biancheria             |                                    |                                         |               |
| A 2. Barabaggia a relativo distanzo (in matri)           | delle etrutture r    | icottivo        |                        |                                    |                                         |               |
|                                                          |                      |                 |                        |                                    |                                         |               |
| proprio parcheggio all'aperto                            |                      |                 |                        | strada (parcheggio libero)         |                                         |               |
| proprio parcheggio in garage                             |                      |                 |                        | strada (parcheggio a<br>pagamento) |                                         |               |
| autorimessa (pubblica)                                   |                      |                 |                        | 🗌 riservato ai disabili            |                                         |               |
| A.3 - Animali domestici                                  |                      |                 |                        |                                    |                                         |               |
| Ammessi                                                  | Non amme             | ssi             |                        | Ammessi su richiesta               |                                         |               |
| ammessi a pagamento (supplemento pulizia):               |                      |                 |                        |                                    |                                         |               |
| B - Servizi e impianti: sport, salute e svago            |                      |                 |                        |                                    |                                         |               |
| Piscina coperta                                          |                      | Воссе           |                        |                                    | 🗍 Impianti termali propri               |               |
| Piscina scoperta                                         |                      | 🗌 Biliardo      |                        |                                    | □ Naturismo                             |               |
| Piscina bambini                                          |                      | Bowling         |                        |                                    | Percorso vita                           |               |
|                                                          |                      |                 |                        |                                    |                                         |               |
| 19 Impianti, attrezzature e servizi comuni e/o centraliz | zzati                |                 |                        |                                    |                                         |               |
| C - servizio congressi                                   |                      |                 |                        |                                    |                                         |               |
| Numero sale                                              |                      |                 |                        |                                    | )                                       |               |
| Capienza (persone) minima                                |                      |                 |                        |                                    |                                         |               |
| Capienza (persone) massima                               |                      |                 |                        |                                    | )                                       |               |
| D - Strutture e servizi per il ristoro                   |                      |                 |                        |                                    |                                         |               |
| Ristorante interno alla struttura:                       | 🕑 sì                 |                 |                        |                                    |                                         |               |
| Sale da pranzo interne:                                  | 2                    |                 |                        |                                    | Numero totale coperti interni:          | 500           |
| Ristorazione all'aperto:                                 | 🗹 si                 |                 |                        |                                    | Numero totale coperti all'aperto:       | 100           |
| Riservato:                                               | 🗌 ai clienti d       | lella struttura | C                      | non riservato (aperto al p         | ubblico)                                |               |
| Prenotazione:                                            | 🗹 non obblig         | gatoria         | C                      | obbligatoria                       |                                         | 🗌 consigliata |
|                                                          |                      | -               |                        | -                                  |                                         |               |
| 20 - Pagamenti                                           |                      |                 |                        |                                    |                                         |               |
| Carte di credito o di debito                             |                      | Bonifico        |                        |                                    | Contanti                                |               |
| 21 - Prezzi (prima colazione, supplemento in camera      | e letto aggiungibile | )               |                        |                                    |                                         |               |
| Р                                                        | rima colazione:      |                 | STA                    |                                    |                                         |               |
|                                                          |                      | PREVISTA (i     | ndicare una sola opzi  | one):                              |                                         |               |
|                                                          |                      |                 | 🗹 in struttura (trac   | izionale)                          |                                         |               |
|                                                          |                      |                 | in struttura (con      | alimenti e bevande precon          | fezionati)                              |               |
|                                                          |                      |                 | in convenzione         | esterna presso la struttura;(      | indicare la denominazione e l'indirizzo | 0)            |
|                                                          |                      |                 |                        |                                    |                                         |               |
|                                                          |                      |                 | NGOLO COTTURA co       | ntenente alimenti e bevand         | e preconfezionati                       |               |
| Prezzo p                                                 | rima colazione:      | 🗹 compresa ne   | el prezzo del pernotta | nento                              |                                         |               |
|                                                          |                      | non compre      | sa: prezzo a persona   |                                    |                                         |               |
|                                                          |                      |                 |                        |                                    |                                         |               |
| Supplemento ser                                          | vizio in camera      | Euro            | 3                      |                                    |                                         |               |
|                                                          | as ausunficione      | Euro            |                        |                                    |                                         |               |

| 22 - Lingue                                                                  |                                                                                                    |                                                                                                    |
|------------------------------------------------------------------------------|----------------------------------------------------------------------------------------------------|----------------------------------------------------------------------------------------------------|
| ☑ Inglese                                                                    | ✓ Francese                                                                                                    | Tedesco                                                                                                    |
| Spagnolo                                                                     | C Russo                                                                                                    | Giapponese                                                                                                    |
| Altre                                                                        |                                                                                                    |                                                                                                    |
|                                                                              |                                                                                                    |                                                                                                    |
| 23 Consorzi/associazioni                                                     |                                                                                                    |                                                                                                    |
|                                                                              |                                                                                                    |                                                                                                    |
|                                                                              |                                                                                                    |                                                                                                    |
| 24 Dichiarazione sostitutiva di certifi                                      | cazione e di atto notorio                                                                                               |                                                                                                    |
| Il sottoscritto                                                              | Lepore Donatella                                                                                                    |                                                                                                    |
| in qualità di                                                                | Gestore                                                                                                    |                                                                                                    |
|                                                                              |                                                                                                    | DICHIARA                                                                                                    |
| ai sensi degli articoli 46 e 47 del I<br>dall'art. 76 del DPR citato, CHE le | DPR 28 dicembre 2000, n. 445, consapevole delle respons:<br>notizie di cui sopra corrispondono a verità, CHE la strutti | bilità penali cui può andare incontro per dichiarazioni mendaci, falsità in atti e uso di atti falsi, così come disposto<br>ra ricettiva è adeguata nei termini di legge, CHE possiede tutti i requisiti obbligatori per il livello di classificazione<br>richiesto, |
|                                                                              |                                                                                                    | ED AUTORIZZA                                                                                                    |
|                                                                              | l'APT di Basilicata alla raccolta ed al trattamento dei dat                                                             | personali, ai sensi del D. Lgs. n. 196/03 per la pubblicazione ai fini istituzionali.                                                                                                    |
| Data                                                                         | 16/02/2017                                                                                                    |                                                                                                    |
|                                                                              |                                                                                                    |                                                                                                    |
|                                                                              |                                                                                                    | Salva                                                                                                    |

<u>Allegato A:</u> questa pagina contiene la tabella con i dettagli/riepiloghi della consistenza, servizi, prezzi in camere/suite/unità abitative.

| Pagina 1/5        | Pagina 2/5       | Pagina 3/5       | Pagina 4/5       | Pagina 5/5 | Allegato A       | Allegato B A | tre informazioni |         |        |
|-------------------|------------------|------------------|------------------|------------|------------------|--------------|------------------|---------|--------|
| Tabella consister | nza, servizi e p | prezzi in camere | e/suite/unita' a | bitative   |                  |              |                  |         |        |
| Riepiloghi        |                  |                  |                  |            |                  |              |                  |         |        |
|                   |                  |                  |                  |            | numero posti let | to           | numer            | o bagni |        |
|                   | Tipologia        |                  | numero           | standard   | aggiungibili     | TOTALI       | in camera        | comuni  | TOTALI |
| CA - Camera       |                  |                  | 18               | 40         | 16               | 5 56         | 18               | 0       | 0      |
| CS - Camera/su    | iite             |                  | 0                | 0          | C                | 0 0          | 0                | 0       | 0      |
| UA - Unita' abita | ativa            |                  | 0                | 0          | C                | 0 0          |                  | 0       | 0      |
| Piazzole          |                  |                  | 0                | 0          |                  | 0            |                  |         |        |
| TOTALE CONSI      | ISTENZA          |                  | 18               | 40         | 16               | 56           |                  |         | 18     |
|                   |                  |                  |                  |            |                  |              |                  |         |        |

Aggiorna dettaglio camere

| Dettaoli |      |      |          |       |              |        |      |             |      |        |      |      |       |          |                       |                               |                   |
|----------|------|------|----------|-------|--------------|--------|------|-------------|------|--------|------|------|-------|----------|-----------------------|-------------------------------|-------------------|
| Numero r | iom  | Drea | rri mas  | simi  |              |        |      |             |      |        |      |      |       |          | 6                     |                               |                   |
| Humero ( | jiom | prez | czi mas  | Singl |              |        |      |             |      | ≣      |      |      |       |          | 1                     |                               |                   |
|          |      |      |          |       |              |        |      |             |      | allett |      |      |       |          |                       |                               |                   |
|          |      |      |          |       |              | æ      |      |             |      | ddn    |      |      |       |          |                       |                               |                   |
|          |      |      |          |       |              | Ĕ      |      | Ξ           |      | 0 0    |      |      |       | 6        |                       |                               |                   |
|          |      |      | (er      |       |              | nei vo | 5    | GB          |      | tura   | 1    |      |       | - E      |                       | DENSIONE                      |                   |
|          |      |      | o te     |       | Numerazione  | d d    | ND   | 1<br>B<br>B | 8    | 0      | lea  | ata  |       | <u>e</u> | SOLO<br>PERNOTTAMENTO | COMPLETA (escluso<br>beyande) | (eeclueo bevande) |
| g        |      |      | <u>a</u> |       |              | 5      | STA  | AG          | - E  | logu   | fa,  | Zio, |       | bell     |                       | ,                             |                   |
| 100      | -    |      | ē        |       |              | ici    | ŧ    | ŧ           | Ē    |        | iqis | bro  | E C   | gac      |                       |                               |                   |
| 200      |      |      | ů,       |       |              | P of   | iti  | iti         | - De | loin   | 8    | e e  | io di | - ini    |                       |                               |                   |
| ¢.       | f    |      | aî.      |       |              | đ      | 8    | 8           | 8    | ರ      | ¥    | Å    | P     | \$       |                       |                               |                   |
|          | CA   | csu  | JA num   | 1     | testo/numero | <br>n  | umer | •           | X    | X      | x    | X    | X     | x        | prezzo CA - CS - UA   | prezzo a persona              | prezzo a persona  |
| 1        | C    |      | 2        |       | 201          | 0      | 3    | 1           | X    |        |      |      | X     |          | 78                    | 57                            | 49                |
| 2        | C    |      | 2        |       | 202          | 0      | 2    | 1           | ×    |        |      |      | ~     |          | 55                    | 57                            | 49                |
| 3        | C    |      | 2        |       | 203          | 0      | 2    | 1           | ×    |        |      |      | x     |          | 55                    | 57                            | 49                |
| 4        | C    | • •  | 2        |       | 204          | 0      | 2    | 1           | X    |        |      |      | x     |          | 55                    | 57                            | 49                |
| 5        | C    | • •  | 2        |       | 205          | 0      | 2    | 1           | x    |        |      |      | x     |          | 55                    | 57                            | 49                |
| 6        | C    | • •  | 2        |       | 206          | 0      | 2    | 1           | X    |        |      |      | X     |          | 55                    | 57                            | 49                |
| 1        | C    |      | 2        |       | 207          | 0      | 2    | 1           | X    |        |      |      | x     |          | 55                    | 57                            | 49                |
| 8        | C    |      | 2        |       | 205          | 0      | 3    | 1           | X    |        |      |      | x     |          | 78                    | 57                            | 49                |
| 9        | C    | • •  | 2        |       | 209          | 0      | 3    | 1           | x    |        |      |      | x     |          | 78                    | 57                            | 49                |
| 10       | C    | • •  | 2        |       | 210          | 0      | 3    | 1           | X    |        |      |      | x     |          | 78                    | 57                            | 49                |
| 11       | C    | • •  | 2        |       | 211          | 0      | 1    | 0           | X    |        |      |      | X     |          | 40                    | 67                            | 59                |
| 12       | C    |      | 2        |       | 212          | 0      | 1    | 0           | X    |        |      |      | х     |          | 40                    | 67                            | 59                |
| 13       | C    | • •  | 2        |       | 213          | 0      | 2    | 1           | х    |        |      |      | X     |          | 55                    | 57                            | 49                |
| 14       | C    | •    | 3        |       | 314          | 0      | 2    | 1           | х    |        |      |      | х     |          | 55                    | 57                            | 49                |
| 15       | C    | • •  | 3        |       | 315          | 0      | 2    | 1           | x    |        |      |      | х     |          | 55                    | 57                            | 49                |
| 18       | C    |      | 3        |       | 316          | 0      | 2    | 1           | х    |        |      |      | х     |          | 55                    | 57                            | 49                |
| 17       | C    |      | 3        |       | 317          | 0      | 3    | 1           | x    |        |      |      | x     |          | 78                    | 57                            | 49                |
| 18       | C    |      | 3        |       | 318          | 0      | 3    | 1           | х    |        |      |      | х     |          | 78                    | 57                            | 49                |
| _        |      |      |          |       |              |        |      |             |      |        |      |      |       |          |                       |                               |                   |
| 18 5     | 1    |      |          |       |              |        |      |             |      |        |      |      |       |          |                       |                               |                   |
|          |      |      |          |       |              |        |      |             |      |        |      |      |       |          |                       |                               |                   |
|          |      |      |          |       |              |        |      |             |      |        |      |      |       |          |                       |                               |                   |
|          |      |      |          |       |              |        |      |             |      |        |      |      |       |          |                       |                               |                   |
|          |      |      |          |       |              |        |      |             |      |        |      |      |       |          |                       |                               |                   |
|          |      |      |          |       |              |        |      |             |      |        |      |      |       |          |                       |                               |                   |
|          |      |      |          |       |              |        |      |             |      |        |      |      |       |          |                       |                               |                   |

<u>Allegato B (Altre informazioni per Villaggi camping, Campeggi, Agricampeggi e Aree attrezzate di sosta</u> <u>temporanea):</u> questa pagina contiene tutte le informazioni relative alle caratteristiche delle superfici, installazioni igienico sanitarie di uso comune, prezzi piazzole e supplementi.

| Pagina 1/5 Pagina 2/5 Pagina 3/5 Pagina 4/5 Pagina 5/5 Allegato A Allegato B                          | Altre informazioni |
|----------------------------------------------------------------------------------------------------|--------------------|
| Altre informazioni per Villaggi camping, Campeggi, Agricampeggi e Aree attrezzate di sosta temporanea |                    |
| Caratteristiche delle superfici                                                                       |                    |
| Totale piazzole n.                                                                                    |                    |
| Piazzole con unità abitative n.                                                                       |                    |
| Zona servizi n.                                                                                       |                    |
| Capacità ricettiva totale del complesso n.                                                            |                    |
| Superficie totale dell'esercizio mq.                                                                  |                    |
| Piazzole con installazioni igienico-sanitarie n.                                                      |                    |
| Piazzole con prese di corrente n.                                                                     |                    |
| Piazzole con allaccio alla rete fognaria n.                                                           |                    |
| Percentuale delle aree libere per uso comune                                                          |                    |
| Percentuale dell'ombreggiatura naturale                                                               |                    |
| Superficie media delle piazzole(mq)                                                                   |                    |
| Superficie minima delle piazzole(mq)                                                                  |                    |
| Piazzole con allaccio alla rete idrica n.                                                             |                    |
| Installazioni igienico sanitarie di uso comune                                                        |                    |
| Lavabi n.                                                                                             |                    |
| Docce aperte n.                                                                                       |                    |
| Lavelli per stoviglie n.                                                                              |                    |
| Lavatoi per panni n.                                                                                  |                    |
| WC n.                                                                                                 |                    |
| WC per disabili n.                                                                                    |                    |
| Vuotaton per wo chimich nene autacenze di ogni zona servizi n.                                        |                    |
| Docce chiuse con sola acqua fredda per disabili n.                                                    |                    |
| Docce chiuse con acqua calda e fredda n.                                                              |                    |
| Docce chiuse con acqua calda e fredda per disabili n.                                                 |                    |
| 1 - Altri descrizione                                                                                 |                    |
| 1 - Altri n.                                                                                          |                    |
| 2 - Altri descrizione                                                                                 |                    |
| 2 - Altri n.                                                                                          |                    |
| 3 - Altri descrizione                                                                                 |                    |
| ·                                                                                                    |                    |
| Prezzi piazzole e supplementi                                                                         |                    |
| Prezzo piazzola giornaliero per adulti                                                                |                    |
| Età bambino da                                                                                        |                    |
| Età bambino a                                                                                         |                    |
| Prezzo piazzola giornaliero per bambini                                                               |                    |
| Prezzo piazzola                                                                                       |                    |
| Prezzo piazzola comprensivo consumo elettricità                                                       |                    |
| Prezzo piazzola comprensivo del prezzo a persona                                                      | Ο                  |
| Prezzi prima auto e moto                                                                              |                    |
| Prezzo giornaliero seconda auto                                                                       |                    |
| Prezzo giornaliero seconda moto                                                                       |                    |
| -<br>Prezzo giornaliero hus/minihus                                                                   |                    |
|                                                                                                    |                    |
|                                                                                                    |                    |
| Prezzo giornaliero tenda carrello                                                                     |                    |
| Prezzo giornaliero camper service                                                                     |                    |
| Prezzo energia elettrica                                                                              |                    |

<u>Altre informazioni:</u> in questa pagina è possibile inserire/visualizzare altre informazioni utili. La preghiamo di verificare periodicamente e di tenere aggiornate i dati riportati in questa sezione, poiché saranno utilizzati dagli operatori di APT per le comunicazioni.

| Pegins 1/5 Pegins 2/5 Pegins 3/5 Pegins 4/5 Pegins 5/5 Allegato A Allegato B Attre informazioni                                                    |           |
|----------------------------------------------------------------------------------------------------|-----------|
| Altre info                                                                                                    |           |
| Addetto incaricato alla registrazione e trasmissione dei dati ISTAT ad APT Basilicata<br>Cognome e nome                                            |           |
| Funzione aziendale                                                                                                    |           |
| Reperibilità (eventuale orari)                                                                                                    |           |
| Telefono                                                                                                    | Cellulare |
|                                                                                                    |           |
| E-mail per le comunicazioni APT (promemoria, solleoito, ecc.)                                                                                      |           |
|                                                                                                    |           |
| Gestionale albergo<br>(Slezionare la voce "– Altro –" se non in elenco e inserire il nominativo nei campi di dettaglio che saranno resi visibili ) |           |
| Selez. *                                                                                                    |           |
| Modalità di trasmissione dei dati di PS (scegliere una sola opzione)                                                                               |           |
| Non definito v                                                                                                    |           |
| Modalità di trasmissione dei dati ISTAT ad APT Basilicata (scegliere una sola opzione)                                                             |           |
| Non definito *                                                                                                    |           |
|                                                                                                    |           |
| Note                                                                                                    |           |
| Note                                                                                                    |           |
| Note                                                                                                    |           |
| Note                                                                                                    |           |
| Note                                                                                                    |           |
| Note                                                                                                    |           |
| Note                                                                                                    |           |

Salva

#### **STAMPA MODELLI:**

Per stampare i modelli di "Comunicazione dell'attrezzatura, dei servizi e dei prezzi" delle strutture ricettive predisposti da APT Basilicata, da tenere presso la struttura ricettiva ai sensi dell'art. 17 della Legge n. 6 del 4 giugno 2008 - art. 29 DGR n. 2116 del 4 dicembre 2009, cliccare sugli appositi pulsanti, ovvero:

- per la "Comunicazione delle attrezzature, dei servizi e dei prezzi" a pagina 1/5 cliccare su
   Scarica modello COM
- per la "Tabella dei prezzi massimi" a pagina 1/5 cliccare su
- per la "Tabella consistenza, servizi e prezzi in camere/suite/unità abitative" a pagina "Allegato A" cliccare su
   Scarica Allegato A
- per stampare l'allegato B "Altre informazioni per Villaggi camping, Campeggi, Agricampeggi e Aree attrezzate di sosta temporanea" a pagina "Allegato B" cliccare su
   Scarica Allegato B
- per stampare i "Cartellini" con i prezzi massimi per ciascuna camera/unità abitativa a pagina "Allegato A" (in basso, vedi immagine) - cliccare su

| 11 |   | -11 |  |  |
|----|---|-----|--|--|
|    | P | a   |  |  |

Scarica modello TAB

|                                                                                                    |                                                                                                    | •           |                          |                                  |                      |                          |                     |                                                                        |                     |                |                               |                                                     |                                                               |                                                         |
|----------------------------------------------------------------------------------------------------|----------------------------------------------------------------------------------------------------|-------------|--------------------------|----------------------------------|----------------------|--------------------------|---------------------|------------------------------------------------------------------------|---------------------|----------------|-------------------------------|-----------------------------------------------------|---------------------------------------------------------------|---------------------------------------------------------|
| lepilogni                                                                                                    |                                                                                                    |             | 1                        | 1                                |                      |                          |                     |                                                                        |                     |                | -                             |                                                     |                                                               |                                                         |
|                                                                                                    | Tipologia                                                                                                    |             | numero                   | st                               | andard               | nu                       | addiun              | aibili                                                                 | т                   | TALI           |                               | in camera                                           | comuni                                                        | TOTALI                                                  |
| - Camera                                                                                                    |                                                                                                    |             | 5                        |                                  | 1                    | 13                       |                     | 0                                                                      |                     |                | 13                            | 4                                                   | 0                                                             | 0                                                       |
| - Camera                                                                                                    | /suite                                                                                                    |             | C                        |                                  |                      | 0                        |                     | 0                                                                      |                     |                | 0                             | 0                                                   | 0                                                             | 0                                                       |
| - Unita' at                                                                                                    | oitativa                                                                                                    |             | C                        |                                  |                      | 0                        |                     | 0                                                                      |                     |                | 0                             |                                                     | 0                                                             | 0                                                       |
| zzole                                                                                                    |                                                                                                    |             | C                        |                                  |                      | 0                        |                     |                                                                        |                     |                | 0                             |                                                     |                                                               |                                                         |
| TALE CON                                                                                                    | ISISTENZA                                                                                                    |             | 5                        | 5                                | à                    | 13                       |                     | 0                                                                      |                     |                | 13                            |                                                     |                                                               | 5                                                       |
| ttagli<br>mero giori                                                                                                    | ni prezzi mas                                                                                                    | simi        |                          | 1                                |                      |                          |                     | 201                                                                    |                     |                |                               |                                                     | Aggiorna                                                      |                                                         |
| ettagli<br>umero giori                                                                                                    | ni prezzi mas                                                                                                    | ssimi       |                          | 1                                |                      |                          |                     | llettili                                                               |                     |                |                               |                                                     | Aggiorna                                                      |                                                         |
| ettagli<br>Imero giori<br>oversione<br>versione<br>versione | ui prezzi mas<br>do logia<br>nin cirina<br>nin cirina<br>ni cirina<br>ni cirina<br>nin cirina<br>nin cirina<br>nin cirina<br>n | ssimi<br>Ni | umerazione               | 1<br>Interficie complexerva (mo) | ssti letto STANDARD  | osti letto AGGIUNGIBILI  | agno in camera      | ucina - angolo cottura e suppellettili<br>scessibilita disabili        | ia condizionata     | ilevisore      | sciugacapelli (a parete)      | SOLO<br>PERNOTTAMENTO                               | PENSIONE<br>COMPLETA (escluso<br>bevande)                     | MEZZA PENSIONE<br>(escluso bevande)                     |
| onserver giorn                                                                                                    | ui busti un busti un busti<br>In busti un busti un                                                                                                    | ssimi<br>Ni | umerazione               | Sunerficie comulessiva (mu)      | Posti letto STANDARD | Posti letto AGGIUNGIBILI | Bagno in camera     | Cucina - angolo cottura e suppellettili<br>Accessibilita' disabili     | Aria condizionata   | Televisore     | Asciugacapelli (a parete)     | SOLO<br>PERNOTTAMENTO                               | PENSIONE<br>COMPLETA (escluso<br>bevande)                     | MEZZA PENSIONE<br>(escluso bevande)                     |
| ttagli<br>mero giori                                                                                                    | ni prezzi mas<br>eigolodi<br>I<br>CA CS<br>UA<br>U<br>U<br>U<br>U<br>U<br>U<br>U<br>U<br>U<br>U<br>U<br>U<br>U<br>U<br>U<br>U<br>U<br>U                                                                                                    | n te        | imerazione<br>sto/numero | Sumerficie commissiona (mu)      | Posti letto STANDARD | Posti letto AGGIUNGIBILI | × Bagno in camera   | X Cucina - angolo cottura e suppellettili     X Accessibilità disabili | × Aria condizionata | × Televisore   | × Asciugacapelli (a parete)   | SOLO<br>PERNOTTAMENTO<br>prezzo CA - CS - UA        | PENSIONE<br>COMPLETA (escluso<br>bevande)<br>prezzo a persona | MEZZA PENSIONE<br>(escluso bevande)<br>prezzo a persona |
| ttagli<br>mero giori<br>ovissali<br>ovi<br>ssali<br>ovi<br>s<br>sali<br>ovi<br>s<br>sali<br>ovi<br>s<br>sali<br>ovi<br>s<br>sali<br>ovi<br>s<br>sali<br>ovi<br>s<br>sali<br>ovi<br>s<br>s<br>s<br>s<br>s<br>s<br>s<br>s<br>s<br>s<br>s<br>s<br>s<br>s<br>s<br>s<br>s<br>s<br>s                                                                                                    | ni prezzi mas<br>eigolod<br>L<br>CA CS<br>UA<br>CA T<br>1                                                                                                    | n te        | imerazione<br>sto/numero | 1<br>Sunarficie comulessiva imu  | Postiletto STANDARD  | Posti letto AGGIUNGIBILI | × × Bagno in camera | X Cucina - angolo cottura e suppellettili     X Accessibilità disabili | × Aria condizionata | × × Televisore | × × Asciugacapelli (a parete) | SOLO<br>PERNOTTAMENTO<br>prezzo CA - CS - UA<br>100 | PENSIONE<br>COMPLETA (escluso<br>bevande)<br>prezzo a persona | MEZZA PENSIONE<br>(escluso bevande)<br>prezzo a persona |

#### **GESTIONE PROFILO:**

In ogni momento può integrare e/o modificare le informazioni del Suo profilo cliccando in alto a destra su "

| 🔞 APT Ba: 🗙 🐫 Turismo 🗙                         | 😓 Turism: x 🗅 Cartelli: X 🗅 Allegat: X 🗅 Modeli: X 🗅 Allegat: x 🗅 Modeli: X 🗿 Portale: X 🖒 Manua: X                           | <b>Comu</b> r |                          |
|-------------------------------------------------|----------------------------------------------------------------------------------------------------|---------------|--------------------------|
| ← → C   Sicuro   https://                       | //sist-aptbasilicata.turitweb.it/dashboard.xhtml#!#I-1514370103331                                                            |               | 아☆ 😳 0 :                 |
| 👖 App 📙 APT varie 🌒 Liberc                      | o Mail 🚦 Facebook 💪 Gestione Preferiti 👜 RDS   Ascolta la direti 📙 Elvira 📙 Importati da Firefox 🖖 Turismo 5 🤴 APT Basilicata |               |                          |
| SIST<br>SISTEMAINFORMATIVO STATISTICO TURISTICO | Ξ                                                                                                    |               | Benvenuto, Albergo ABC ~ |
| 🚯 Turismo 5                                     | Turismo 5 / Turismo 5                                                                                                    |               | 🕞 Esci                   |
| Check-in                                        | BASILIÇATA                                                                                                    |               | Modifica profilo         |
| Anagrafica  Gestione strutture                  |                                                                                                    |               |                          |

In questa schermata sono riepilogate le informazioni dell'utente che utilizza il SIST: La preghiamo di aggiornare le informazioni presenti.

| SIST<br>SISTMA INFORMATIVO STATISTICO TURISTICO | =                            |                                                                               | Benvenuto, Albergo ABC ~ |
|-------------------------------------------------|------------------------------|-------------------------------------------------------------------------------|--------------------------|
| 🚯 Turismo 5                                     | Turismo 5 / Modifica profilo |                                                                               |                          |
| Check-in                                        | Q Gestione profilo           |                                                                               | × 2 ×                    |
| Anagrafica                                      |                              |                                                                               |                          |
| > Gestione strutture                            |                              |                                                                               |                          |
| <u>네</u> Statistiche                            |                              |                                                                               |                          |
|                                                 | Username                     | MT89852                                                                       |                          |
|                                                 | Cognome                      | Albergo                                                                       |                          |
|                                                 | Nome                         | ABC                                                                           |                          |
|                                                 | Numero teletono              |                                                                               |                          |
|                                                 | Data creazione               | 19/08/2017                                                                    |                          |
|                                                 | Scadenza password            | 20/06/2018                                                                    |                          |
|                                                 | Nucleo operativo             | Matera                                                                        |                          |
|                                                 | Profilo utente               | Struttura                                                                     |                          |
|                                                 | Ambito                       | MATERA                                                                        |                          |
|                                                 | Codice fiscale               |                                                                               |                          |
|                                                 | Partita iva                  |                                                                               |                          |
|                                                 | Indirizzo                    |                                                                               |                          |
|                                                 | Logo immage                  | Seleziona file                                                                |                          |
|                                                 | Niinva pereword              | Valorizzare i campi sotto solo se si intende modificare la password corrente. |                          |
|                                                 | Conferma nuova password      |                                                                               |                          |
|                                                 |                              | Salva                                                                         |                          |

Utilizzare i campi in basso per cambiare la password di accesso al SIST.

## STATISTICHE:

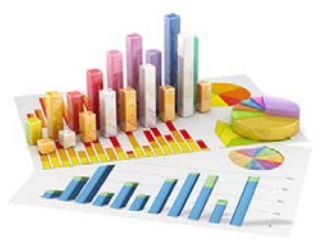

#### STATISTICA STRUTTURA:

In questa sezione si potranno consultare le statistiche della propria struttura, quindi i dati relativi ad arrivi e presenze, suddivisi anche secondo la provenienza italiana ed estera, in relazione all'anno e ai mesi selezionati.

| Q Statistica struttura                                                              |                | ,        |                                |        |            | ~                         |
|-------------------------------------------------------------------------------------|----------------|----------|--------------------------------|--------|------------|---------------------------|
| Anno - 2017                                                                         | Mese da MAGGIO | Ŧ        | Mese a AGOSTO V                |        |            |                           |
| Confronta                                                                           | Filtra eta'    |          |                                |        |            |                           |
|                                                                                     |                |          |                                |        | cw pdf xis | Dati 2017                 |
| Numero totale arrivi: 911<br>Numero totale presenze: 6922<br>Giornate apertura: 123 |                |          |                                |        |            | Grafico arrivi totali     |
| Descrizione                                                                         | Arrivi         | Presenze | Descrizione                    | Arrivi | Presenze   | Grafico arrivi italiani   |
| TOTALE                                                                              | 817            | 6139     | TOTALE                         | 94     | 783        | Crolles arrive extent     |
| CAMPANIA                                                                            | 6              | 46       | ALBANIA                        | 3      | 27         | Granco arrivi esteri      |
| EMILIA-ROMAGNA                                                                      | 106            | 673      | BELGIO                         | 5      | 25         |                           |
| FRIULI-VENEZIA GIULIA                                                               | 5              | 12       | FRANCIA                        | 5      | 52         | Grafico presenze totali   |
| LAZIO                                                                               | 18             | 188      | GERMANIA                       | 27     | 188        |                           |
| LIGURIA                                                                             | 3              | 21       | JUGOSLAVIA (SERBIA-MONTENEGRO) | 3      | 30         |                           |
| LOMBARDIA                                                                           | 503            | 3808     | LUSSEMBURGO                    | 1      | 8          | Grafico presenze italiani |
| PIEMONTE                                                                            | 63             | 488      | PAESI BASSI                    | 6      | 96         |                           |
| PUGLIA                                                                              | 5              | 5        | REGNO UNITO                    | 2      | 24         | 12222                     |
| TOSCANA                                                                             | 30             | 153      | SVIZZERA                       | 42     | 333        | Granco presenze esten     |
| TRENTINO-ALTO ADIGE                                                                 | 50             | 567      |                                |        |            |                           |
| UMBRIA                                                                              | 2              | 20       | 10 100                         |        |            |                           |
| a serie series an                                                                   | 20             | 455      |                                |        |            |                           |

#### COME PROCEDERE:

1. Indicare anno e mesi da filtrare.

**2.** Attivando le corrispondenti spunte è anche possibile fare il confronto con un anno desiderato e una determinata fascia di età degli ospiti

| Confronta                             | Anno confronto                    | Da<br>12                                      | A<br>(65 v)                |
|---------------------------------------|-----------------------------------|-----------------------------------------------|----------------------------|
| Selezionare la tipologia              | a di grafico che si vuole vedere: |                                               | Dati 2017                  |
| per arrivi (italiani, str<br>totali). | anieri e totali) oppure per prese | nze (italiane, estere e                       | e Dati storici consolidati |
|                                       | Cliccare su "dati sto             | orici consolidati" per                        | Grafico arrivi totali      |
|                                       | visualizzare i d                  | lati relativi a periodi<br>precedenti il 2017 | Grafico arrivi italiani    |
|                                       |                                   |                                               | Grafico arrivi esteri      |
|                                       |                                   |                                               | Grafico presenze totali    |
|                                       |                                   |                                               | Grafico presenze italiani  |
|                                       |                                   | 31                                            | Crafico procenzo astari    |

#### **BENCHMARK:**

Grazie alla funzione di benchmark, sarà possibile ricavare statistiche comparative della propria attività messa a confronto con strutture simili per tipologia/categoria e ubicate nel medesimo territorio. Per il rispetto della privacy, i dati delle strutture concorrenti vengono mostrati solamente se sono disponibili le

<u>Per il rispetto della privacy, i dati delle strutture concorrenti vengono mostrati solamente se sono disponibili le</u> <u>informazioni di almeno 4 strutture omogenee.</u>

#### COME PROCEDERE:

**1.** Nella parte superiore della pagina è possibile scegliere il periodo temporale di analisi e la zona di riferimento (ad esempio il proprio comune).

2. Una volta impostati i parametri di interesse, utilizzare il pulsante "Filtra" per visualizzare i grafici.

| Benchmark                                                                                                    |                                                                                                    |                                                                                                    | ^     |
|----------------------------------------------------------------------------------------------------|----------------------------------------------------------------------------------------------------|----------------------------------------------------------------------------------------------------|-------|
| ttenzione!<br>uesta statistica permette di confrontare alo<br>confronto nel caso siano presenti almeno 4<br>er ottenere i risultati selezionare gli estremi | uni risultati della propria struttura con quelli della<br>i strutture avviene tra medesimo tipo di struttura<br>temporali di riferimento, poi premere Visualizza | strutture concorrenti. Per il rispetto della privacy i dati delle strutture concorrenti vengono mostrati solo se sono disponibili i dati riferiti ad almeno 4 strutture.<br>di qualificazione (stelle) e di localizzazione (comune o localita' turistica), in caso contrario non sara' possibile eseguire alcun confronto per ragioni di privacy. |       |
| zio filtro arrivo                                                                                                    | Fine filtro arrivo                                                                                                    | Zona                                                                                                    |       |
| 1/03/2016                                                                                                    | 31/03/2016                                                                                                    |                                                                                                    | Filtr |
| 100%                                                                                                    |                                                                                                    | Struttura Concorrenti Coccupazione letti                                                                                                    |       |
| 80%                                                                                                    |                                                                                                    | Occupazione camere                                                                                                    |       |
| 60%                                                                                                    |                                                                                                    | Occupazione camere/letti                                                                                                    |       |
| 40%                                                                                                    |                                                                                                    | Ospiti per sesso/provenienza                                                                                                    |       |
| 20%                                                                                                    |                                                                                                    | Eta' media ospiti                                                                                                    |       |
| 07%<br>01/03/2016 03/03/2016 05/03/20                                                                                                    | 16 08/03/2016 10/03/2016 12/03/20                                                                                                    | 16 15/03/2016 17/03/2016 19/03/2016 21/03/2016 24/03/2016 26/03/2016 30/03/2016 Ospiti per provenienza                                                                                                    |       |
|                                                                                                    |                                                                                                    | Permanenza media                                                                                                    |       |

**3.** Scegliendo le diverse voci dell'elenco sarà possibile visionare diverse tipologie di grafici:

- l'occupazione dei letti
- l'occupazione delle camere
- l'occupazione delle camere e letti (in percentuale)
- gli ospiti per sesso e provenienza
- l'età media degli ospiti
- gli ospiti per provenienza
- la durata della permanenza media
- occupazione letti prenotati
- occupazione camere prenotate
- occupazione camere/letti prenotati (in percentuale)

| ➤ Occupazione letti (t)              |
|--------------------------------------|
| Occupazione camere (t)               |
| Occupazione camere/letti (%)         |
| Ospiti per sesso/provenienza         |
| Eta' media ospiti                    |
| Ospiti per provenienza               |
| Permanenza media                     |
| Occupazione letti prenot. (t)        |
| Occupazione camere prenot. (t)       |
| Occupazione camere/letti prenot. (%) |

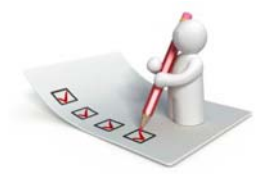

## NOTIFICHE E SONDAGGI:

Nel caso in cui APT Basilicata invii comunicazioni o sondaggi da compilare, sul proprio profilo comparirà il seguente avviso, sulla sessione attiva oppure al successivo accesso:

|                                                                              | i                                                                                                    |
|------------------------------------------------------------------------------|----------------------------------------------------------------------------------------------------|
| At                                                                           | tenzione                                                                                                    |
| Sono presenti dei messa<br>destra per accedere alla<br>e poter così visionar | ggi non letti,clicca sulla busta in alto a<br>sezione dedicata alle comunicazioni<br>e il contenuto di quanto ricevuto.<br>Chiudi |

1. Cliccare quindi sulla busta in alto a destra a fianco dell'username per aprire la schermata dedicata

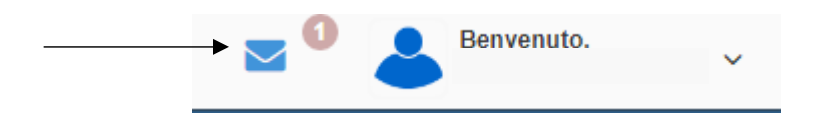

#### 2. Cliccare nuovamente sulla busta per aprire la notifica:

| Turismo 5 |                      |  |  |                     |                  |
|-----------|----------------------|--|--|---------------------|------------------|
|           | abc                  |  |  | 20/07/2017 16:36:17 | 🚨 (0) Messaggi 3 |
| ۲         | aa                   |  |  | 20/07/2017 16:03:15 | 🛣 (2) Sondaggi 3 |
| ٠         | ANDAMENTO STAGIONALE |  |  | 20/07/2017 16:02:57 |                  |
|           |                      |  |  |                     |                  |
|           |                      |  |  |                     |                  |
|           |                      |  |  |                     |                  |
|           |                      |  |  |                     |                  |
|           |                      |  |  |                     |                  |
|           |                      |  |  |                     |                  |
|           |                      |  |  |                     |                  |

3. La facciata è composta di due sezioni:

La prima dedicata alle comunicazioni da leggere:

| Das termini 1940/2017 f1 22.16.<br>Traisi Rest<br>Mexaggin Park Motivid Involutionatione & and serve charact value vitions & open restabilities characterise that one takes                                                                                                    | Data ricezione | 19/07/2017 10:55:03 |  |
|----------------------------------------------------------------------------------------------------|----------------|---------------------|--|
| Tito Sel<br>Tito Sel<br>Message Per Nothing I were there are an and were the and were device and the and the area and the area | Data lettura   |                     |  |
| Inner Intel                                                                                                    | Titele         | 19/07/2017 11:22:10 |  |
| Mexaggin — HET I NOTING LIMMUTING DOMES, BITS BAAN CHUBDAIRU UTBUTLI, BIOHIT I DISUZITI BALLE GHE HEDALLE GHE 1630                                                                                                    | They           | test                |  |
|                                                                                                    |                |                     |  |

4. La seconda dedicata ai sondaggi che vanno compilati:

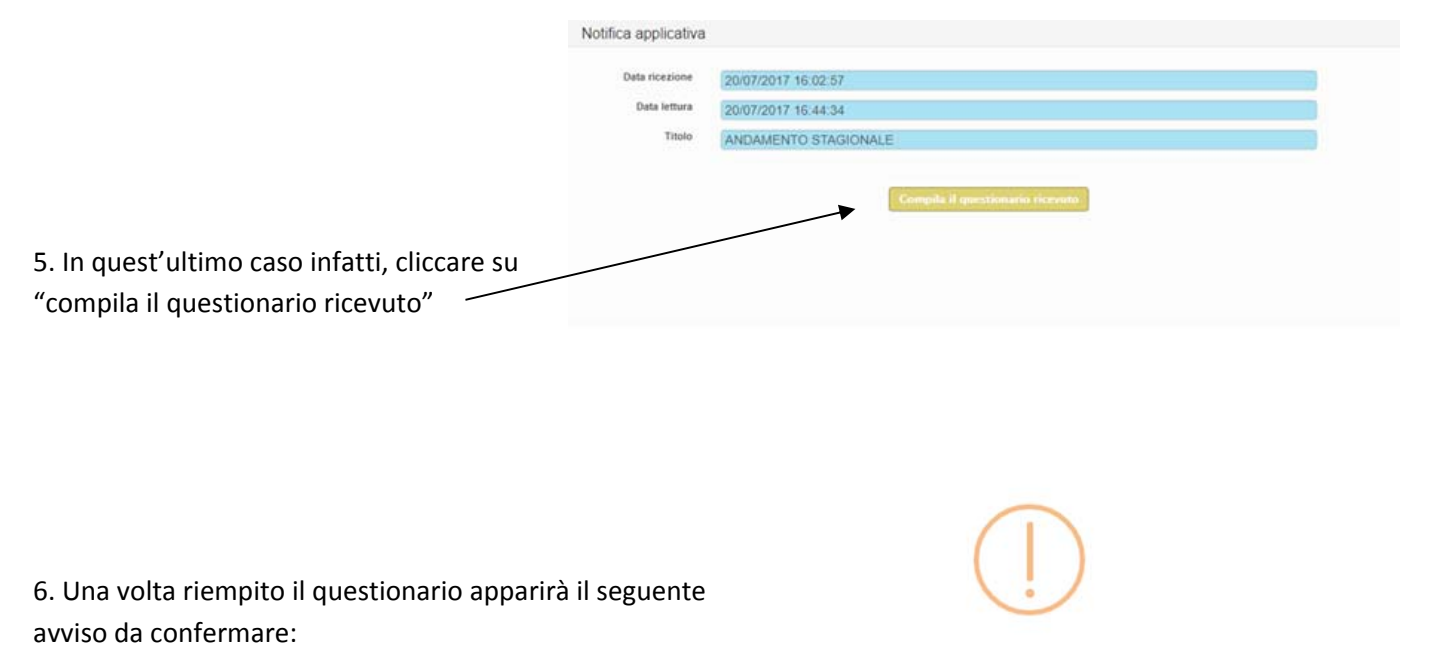

Attenzione

Confermi di voler inviare il sondaggio selezionato, non sarà possibile eseguire alcuna modifica.

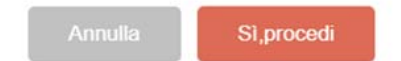

7. Infine cliccare su "invia questionario" per comunicare la propria risposta all'ente.

| Q Sondaggio    |                                                             | A. 2 <sup>8</sup>           |
|----------------|-------------------------------------------------------------|-----------------------------|
|                |                                                             | Indietro Invia questionario |
| ANDAMENTO STAG | IONALE                                                      |                             |
| 1).            | COME STA ANDANDO LA STAGIONE 2017 RISPETTO ALLA PRECEDENTE? |                             |
|                | MEGLIO RISPETTO ALL'ANNO PRECEDENTE                         |                             |
|                | PEGGIO RISPETTO ALL'ANNO PRECEDENTE                         |                             |
|                |                                                             | Invia questionario          |

## MANUALI - MODELLI - VIDEO

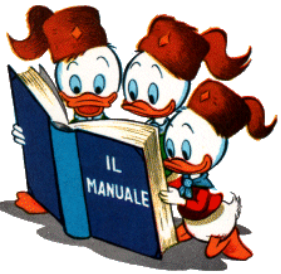

E' possibile visualizzare il manuale Utente dello stesso prodotto accedendo nella homepage e selezionando la voce "manuali".

Sono presenti oltre alle due guide sull'utilizzo del programma, (una per utenti che caricano da check-in, l'altra per

| Home    |   |
|---------|---|
| Manuali |   |
|         | ' |
| Modelli |   |
| Video   |   |

utenti che utilizzano l'inserimento di ospiti tramite upload di files), i tracciati record per file txt o xml.

Sempre nella homepage si potranno scaricare alla voce "modelli" i pdf della "Comunicazione delle attrezzature dei serivizi e prezzi" oppure, cliccando su "video", si potranno vedere filmati esplicativi per l'utilizzo della piattaforma SIST.

### ASSISTENZA

Per informazioni e formazione all'uso della piattaforma SIST contattare l'Area CED di APT dal lunedì al venerdì, dalle ore 9:00 alle ore 13:00 (ad eccezione dei giorni festivi) al seguente numero: 0835 331983 – interno 2.